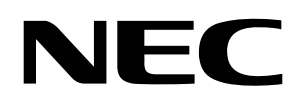

## **User's Manual**

## 78K0R/Lx3 - Sense it!

**Demonstration Kit** 

Document No. U20191EE1V0UM00 Date Published November 2009

© NEC Electronics (Europe) GmbH

- The information in this document is current as of June, 2008. The information is subject to change without notice. For actual design-in, refer to the latest publications of NEC Electronics data sheets or data books, etc., for the most up-to-date specifications of NEC Electronics products. Not all products and/or types are available in every country. Please check with an NEC Electronics sales representative for availability and additional information.
- No part of this document may be copied or reproduced in any form or by any means without the prior written consent of NEC Electronics. NEC Electronics assumes no responsibility for any errors that may appear in this document.
- NEC Electronics does not assume any liability for infringement of patents, copyrights or other intellectual property rights of third parties by or arising from the use of NEC Electronics products listed in this document or any other liability arising from the use of such products. No license, express, implied or otherwise, is granted under any patents, copyrights or other intellectual property rights of NEC Electronics or others.
- Descriptions of circuits, software and other related information in this document are provided for illustrative purposes in semiconductor product operation and application examples. The incorporation of these circuits, software and information in the design of a customer's equipment shall be done under the full responsibility of the customer. NEC Electronics assumes no responsibility for any losses incurred by customers or third parties arising from the use of these circuits, software and information.
- While NEC Electronics endeavors to enhance the quality, reliability and safety of NEC Electronics
  products, customers agree and acknowledge that the possibility of defects thereof cannot be eliminated
  entirely. To minimize risks of damage to property or injury (including death) to persons arising from
  defects in NEC Electronics products, customers must incorporate sufficient safety measures in their
  design, such as redundancy, fire-containment and anti-failure features.
- NEC Electronics products are classified into the following three quality grades: "Standard", "Special" and "Specific".

The "Specific" quality grade applies only to NEC Electronics products developed based on a customerdesignated "quality assurance program" for a specific application. The recommended applications of an NEC Electronics product depend on its quality grade, as indicated below. Customers must check the quality grade of each NEC Electronics product before using it in a particular application.

- "Standard": Computers, office equipment, communications equipment, test and measurement equipment, audio and visual equipment, home electronic appliances, machine tools, personal electronic equipment and industrial robots.
- "Special": Transportation equipment (automobiles, trains, ships, etc.), traffic control systems, anti-disaster systems, anti-crime systems, safety equipment and medical equipment (not specifically designed for life support).
- "Specific": Aircraft, aerospace equipment, submersible repeaters, nuclear reactor control systems, life support systems and medical equipment for life support, etc.

The quality grade of NEC Electronics products is "Standard" unless otherwise expressly specified in NEC Electronics data sheets or data books, etc. If customers wish to use NEC Electronics products in applications not intended by NEC Electronics, they must contact an NEC Electronics sales representative in advance to determine NEC Electronics' willingness to support a given application.

#### (Note)

(1) "NEC Electronics" as used in this statement means NEC Electronics Corporation and also includes its majority-owned subsidiaries.

(2) "NEC Electronics products" means any product developed or manufactured by or for NEC Electronics (as defined above).

M8E 02. 11-1

## CAUTION

This is a Test- and Measurement equipment with possibility to be significantly altered by user through hardware enhancements/modifications and/or test or application software. Thus, with respect to Council Directive 89/336/EEC (Directive on compliance with the EMC protection requirements), this equipment has no autonomous function. Consequently this equipment is not marked by the CE-symbol.

EEDT-ST-005-10

## CAUTION

This equipment should be handled like a CMOS semiconductor device. The user must take all precautions to avoid build-up of static electricity while working with this equipment. All test and measurement tool including the workbench must be grounded. The user/operator must be grounded using the wrist strap. The connectors and/or device pins should not be touched with bare hands.

EEDT-ST-004-10

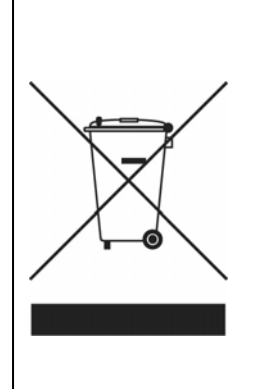

#### For customers in the European Union only

Redemption of Waste Electrical and Electronic Equipment (WEEE) in accordance with legal regulations applicable in the European Union only: This equipment (including all accessories) is not intended for household use. After use the equipment cannot be disposed of as household waste. NEC Electronics (Europe) GmbH offers to take back the equipment. All you need to do is register at http://www.eu.necel.com/weee

#### **Regional Information**

Some information contained in this document may vary from country to country. Before using any NEC product in your application, please contact the NEC office in your country to obtain a list of authorized representatives and distributors. They will verify:

- Device availability
- Ordering information
- Product release schedule
- Availability of related technical literature
- Development environment specifications (for example, specifications for third-party tools and components, host computers, power plugs, AC supply voltages, and so forth)
- Network requirements

In addition, trademarks, registered trademarks, export restrictions, and other legal issues may also vary from country to country.

#### NEC Electronics Inc. (U.S.)

Santa Clara, California Tel: 408-588-6000 800-366-9782 Fax: 408-588-6130 800-729-9288

#### **NEC Electronics (Europe) GmbH**

Duesseldorf, Germany Tel: 0211-65 03 0 Fax: 0211-65 03 1327

#### Sucursal en España

Madrid, Spain Tel: 091- 504 27 87 Fax: 091- 504 28 60

#### Succursale Française

Vélizy-Villacoublay, France Tel: 01-30-67 58 00 Fax: 01-30-67 58 99

#### Filiale Italiana

Milano, Italy Tel: 02-66 75 41 Fax: 02-66 75 42 99

#### **Branch The Netherlands**

Eindhoven, The Netherlands Tel: 040-244 58 45 Fax: 040-244 45 80

#### Branch Sweden

Taeby, Sweden Tel: 08-63 80 820 Fax: 08-63 80 388

#### **United Kingdom Branch**

Milton Keynes, UK Tel: 01908-691-133 Fax: 01908-670-290

#### NEC Electronics Hong Kong Ltd. Hong Kong Tel: 2886-9318

Tel: 2886-9318 Fax: 2886-9022/9044

#### NEC Electronics Hong Kong Ltd.

Seoul Branch Seoul, Korea Tel: 02-528-0303 Fax: 02-528-4411

#### **NEC Electronics Singapore Pte. Ltd.**

Singapore Tel: 65-6253-8311 Fax: 65-6250-3583

#### NEC Electronics Taiwan Ltd.

Taipei, Taiwan Tel: 02-2719-2377 Fax: 02-2719-5951

#### NEC do Brasil S.A.

Electron Devices Division Guarulhos, Brasil Tel: 55-11-6465-6810 Fax: 55-11-6465-6829

## **Revision History**

| Date       | Revision | Chapter | Description   |
|------------|----------|---------|---------------|
| 2009-12-12 | V1.00    |         | First release |
|            |          |         |               |
|            |          |         |               |
|            |          |         |               |

## Table of Contents

| 1.         | Introduction                                                   | 11       |
|------------|----------------------------------------------------------------|----------|
|            |                                                                |          |
| 1.1        | Package contents                                               | 11       |
| 1.2        | Features                                                       | 11       |
| 1.3        | System requirements                                            | 11       |
| 1.4        | Trademarks                                                     | 12       |
|            |                                                                |          |
| 2          | 78K0R/Lx3 - Sense It/ Components                               | 13       |
|            |                                                                |          |
| 21         | Operation mode settings                                        | 12       |
| 2.1        | Switch settings                                                | 13       |
| 221        | SW1                                                            | 14       |
| 222        | SW2                                                            | 14       |
| 223        | SW3                                                            | 14       |
| 224        | SW4 (Cursor)                                                   | 14       |
| 225        | SW5                                                            | 14       |
| 2.3        | Jumper settings                                                | 15       |
| 231        | .IP1                                                           | 15       |
| 2.3.2      | JP2                                                            | 15       |
| 2.3.3      | JP3                                                            | 15       |
| 2.3.4      | JP4                                                            | 15       |
| 2.3.5      | JP5                                                            | 15       |
| 2.3.6      | JP6                                                            | 15       |
| 2.4        | Connector                                                      | 15       |
| 2.4.1      | FP1                                                            | 15       |
| 2.5        | Clock                                                          | 15       |
| 2.5.1      | Y1                                                             | 15       |
| 2.5.2      | Y2                                                             | 15       |
| 2.6        | Other Functions                                                | 16       |
| 2.6.1      | VR1                                                            | 16       |
| 2.6.2      | J1                                                             | 16       |
| 2.6.3      | J2, J3                                                         | 16       |
| 2.6.4      | J4                                                             | 16       |
| 2.6.5      | J5                                                             | 16       |
| 2.6.6      | EED1                                                           | 16       |
| 2.6.7      | ' LED2                                                         | 16       |
| 2.6.8      | BUZ1                                                           | 16       |
| 2.6.9      | Universal area                                                 | 16       |
| 2.7        | LCD Panel                                                      | 16       |
| 2.8        | LCD Drive Voltage                                              | 18       |
| 2.8.1      | Booster Type, Capacitor Split                                  | 18       |
| 2.8.2      | External Resistor Split – 1/2 Bias Method (2 / 3 Time-Sharing) | 18       |
| 2.8.3      | External Resistor Split – 1/3 Bias Method (3, 4 Time-Sharing)  | 19       |
| 2.8.4      | External Resistor Split – 1/4 Bias Method (8 Time-Sharing)     | 20       |
| 2.9        | Solder-Short Pads                                              | 20       |
| 2.10       | External Power Supply                                          | 21       |
|            |                                                                |          |
| 3          | 78K0R/Lx3 – Sense It/ system configuration                     | 22       |
| <b>.</b>   |                                                                |          |
| 31         | 78K0R/l x3 - Sense itl                                         | 22       |
| 3.2        | Host computer                                                  | 22       |
| 3.2<br>3.2 | Power supply via USB interface                                 | 22<br>22 |
| 5.5        | i owoi suppiy via ood interiace                                | "        |

## 78K0R/Lx3 – Sense it!

4.

4.1 4.2

5.

6.

6.1

6.2

63

64 6.5

6.5.1

652

66

7.

7.1

7.2

8.

9.

9.1

9.2

9.3

9.4

95

96

9.7

9.8

9.9

10.

## NEC Getting started...... 23 Hardware installation......24 IAR Systems Embedded Workbench for 78K installation ...... 25 Device Setup Initialization message ...... 40 Clock mode ...... 40 LCD Evaluation mode ...... 40 Voice reproduction mode...... 40 Current consumption measurement mode ...... 41 IAR Embedded Workbench debug session...... 42

| 10.1 | Settin up the Hardware for a debug session     | . 42 |
|------|------------------------------------------------|------|
| 10.2 | Load the IAR Embedded Workbench sample project | . 42 |
| 10.3 | Build and Debug                                | . 43 |
| 11.  | Cables                                         | 45   |
| 11.1 | USB interface cable (Mini-B type)              | . 45 |
| 12.  | Bill of materials                              | 46   |

| 13. | Schematics | 48 |
|-----|------------|----|
|-----|------------|----|

NEC

## List of Figures

| Figure 1: 78K0R/LH3+LCD board top view                       | 13 |
|--------------------------------------------------------------|----|
| Figure 2: LCD Panel Circuit Diagram                          | 17 |
| Figure 3: 78K0R/Lx3- Sense It! system configuration          | 22 |
| Figure 4: 78K0R/Lx3 – Sense It! CD-ROM contents              | 23 |
| Figure 5: 78K0R/Lx3 – Sense It! CRROM autorun.exe            | 25 |
| Figure 6: IAR Systems Installation screen                    | 26 |
| Figure 7: Found New Hardware Wizard (Windows 2000)2          | 27 |
| Figure 8: Search Method (Windows 2000)                       | 28 |
| Figure 9: Driver File Location (Windows 2000)                | 28 |
| Figure 10: Address Specification 1 (Windows 2000)            | 29 |
| Figure 11: Address Specification 2 (Windows 2000)            | 29 |
| Figure 12: Address Specification 3 (Windows 2000)            | 30 |
| Figure 13: Driver File Search (Windows 2000)                 | 30 |
| Figure 14: USB Driver Installation Completion (Windows 2000) | 31 |
| Figure 15: Found New Hardware Wizard 1 (Windows XP)          | 31 |
| Figure 16: Found New Hardware Wizard 2 (Windows XP)          | 31 |
| Figure 17: Search Location Specification 1 (Windows XP)      | 32 |
| Figure 18: Search Location Specification 2 (Windows XP)      | 32 |
| Figure 19: Windows XP Logo Testing (Windows XP)              | 33 |
| Figure 20: USB Driver Installation Completion (Windows XP)   | 33 |
| Figure 21: Windows Device Manager                            | 34 |
| Figure 22: WriteEZ5 Startup                                  | 35 |
| Figure 23: WriteEZ5 Device Setup Dialogue                    | 36 |
| Figure 24: WriteEZ5 Device Menu                              | 36 |
| Figure 25: Voice Data Conversion Tool CvADPCM                | 38 |
| Figure 26: IAR Embedded Workbench Startup screen             | 42 |
| Figure 27: IAR Embedded Workbench IDE view                   | 43 |
| Figure 28: IAR Embedded Workbench Debugger Settings          | 43 |
| Figure 29: IAR C-SPY debugger window                         | 44 |
| Figure 30: USB interface cable (Mini-B type)                 | 45 |

## List of Tables

| Table 1: 78K0R/Lx3 – Sense It! Switch and Jumper settings       | 13 |
|-----------------------------------------------------------------|----|
| Table 2: SW1 modes                                              | 14 |
| Table 3: SW2 modes                                              | 14 |
| Table 4: SW3 modes                                              | 14 |
| Table 5: SW4 modes                                              | 14 |
| Table 6: JP1 settings                                           | 15 |
| Table 7: Switch settings Booster Type mode                      | 18 |
| Table 8: Switch settings External Resistor Split mode 1/2 BIAS  | 18 |
| Table 9: Switch settings External Resistor Split mode 1/3 BIAS  | 19 |
| Table 10: Switch settings External Resistor Split mode 1/4 BIAS | 20 |
| Table 11: TK78K0R/LH3+LCD Solder Short Pads                     | 21 |
| Table 12: WriteEZ4 action buttons                               | 37 |

#### 1. Introduction

The *78K0R/Lx3 Sense it!* is an evaluation kit for development with sound systems using an 78K0R/LH3, NEC Electronics 16bit all flash microcontroller.

The TK-78K0R/LH3+LCD board that is included in the *78K0R/Lx3 Sense it!* demonstration kit, is preprogrammed with an sample application, which makes usage of the on board peripherals, like a LC display, temperature sensor or an audio plug.

The demonstration kit also includes the CvADPCM Voice Data Conversion PC software which creates c files, which can then be played on the TK-78K0R/LH3+LCD board using the ADPCM software library which is also part of the kit.

#### 1.1 Package contents

- TK-78K0R/LH3+LCD board
- USB cable
- CD-ROM containing the CvADPCM Voice Data Conversion tool, WriteEZ5 and an evaluation copy of the IAR Embedded Workbench for 78K with 16Kbyte code size limitation.

Please verify that you have received all parts listed in the package contents list attached to the *78K0R/Lx3* - *Sense it!* demonstration kit package. If any part is missing or seems to be damaged, please contact the dealer from whom you received your *78K0R/Lx3* - *Sense it!*.

#### 1.2 Features

- NEC Electronics all flash 16-bit 78K0R/LH3 MCU µPD78F1508
- NEC Electronics µPD78F0730 MCU with on-chip USB interface
- 50 x 8 LCD display
- Temperature sensor
- Audio Plug
- Voice data conversion tool (.wav  $\rightarrow$  .c file) for ADPCM 78K0R audio library
- The IAR Embedded Workbench for 78K and the IAR C-SPY debugger / simulator are included. These packages are restricted in such that maximum program code size is limited to 16 Kbyte.
- Full documentation is included for the NEC 78K078F1508 microcontroller, NEC 78K0 78F0730 microcontroller, IAR Systems Embedded Workbench and IAR Systems C-SPY debugger / simulator.

The 78K0R/Lx3 – Sense it! is not intended for code development. NEC does not allow and does not support in any way any attempt to use 78K0R/Lx3 – Sense It! in a commercial or technical product.

#### **1.3 System requirements**

HOST PCA PC supporting Windows 2000, Windows XP or Windows Vista is required<br/>for the IAR Systems Embedded Workbench demo-version.<br/>A Pentium processor with at least 1 GHz CPU performance, with at least<br/>256 Mbytes of RAM, allowing you to fully utilize and take advantage of the<br/>product features. 500 Mbytes of free disk space and an additional 10<br/>Mbytes of free disk space on the Windows system drive.

A web browser and Adobe Acrobat Reader to be able to access all the product documentation.

Host interface USB interface that enables communication based on USB (Ver1.1 or later)

Note: Updates of the IAR Embedded Workbench for 78K, documentation and/or utilities for 78K0RLX3-SENSEIT, if available, may be downloaded from the NEC WEB page(s) at <a href="http://www.eu.necel.com/78K0RLX3-SENSEIT">http://www.eu.necel.com/78K0RLX3-SENSEIT</a>

#### 1.4 Trademarks

IAR Embedded Workbench and C-SPY are registered trademarks of IAR Systems AB. Microsoft and Windows are registered trademarks of Microsoft Corporation. Adobe and Acrobat Reader are registered trademarks of Adobe Systems Incorporated.

All other product names are trademarks or registered trademarks of their respective owners.

#### 2. 78K0R/Lx3 - Sense It! Components

The TK-78K0R/LH3+LCD board is equipped with USB-connector and with several connectors in order to be connected to host computers, FLASH programmer, MiniCube2 or any external target hardware.

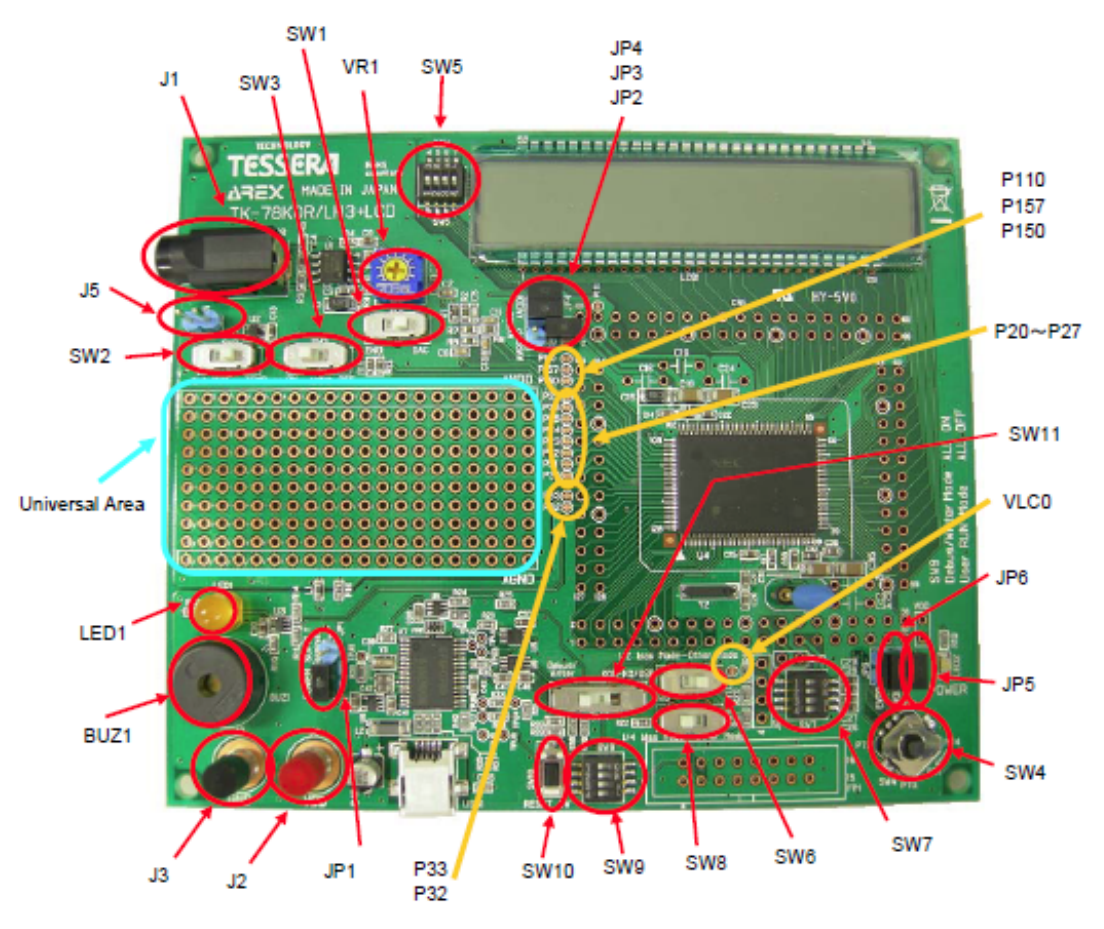

Figure 1: 78K0R/LH3+LCD board top view

#### 2.1 Operation mode settings

The *78K0R/Lx3* – *Sense It*! supports different operation modes that have to be selected by switches and jumpers are available on the board.

| Switch | Debugging/Writing<br>Mode | PC Communication<br>Mode |  |
|--------|---------------------------|--------------------------|--|
| SW11   | "Debug/Writer"            | "K0R-K0/USB"             |  |
| SW9    | All ON                    | All OFF                  |  |

Table 1: 78K0R/Lx3 – Sense It! Switch and Jumper settings

| Debugging/Writing Mode | Set Debugging Mode when you use ID78K0R-QB-EZ. Set Writing Mode when you use WriteEZ5.                                                                                            |
|------------------------|----------------------------------------------------------------------------------------------------|
| PC Communication Mode  | Connect UART0 of 78K0R/LH3 and UART6 of K0/USB (uPD78F0730) which is mounted on the board. This enables the communication with PC by Pseudo-connect the UART0 and COM port of PC. |

#### 2.2 Switch settings

#### 2.2.1 SW1

SW1 can set the signal that is connected to "- side" of microcontroller built-in operational amplifier 0 (AMP0 - terminal).

| SW1 | Mode                                                                                                    |  |
|-----|----------------------------------------------------------------------------------------------------|--|
| DAC | Connect D/A converter (ANO0) to "- side" of microcontroller built-in operational amplifier 0 (AMP0 - terminal). |  |
| GND | Connect "- side" of microcontroller built-in operational amplifier 0 (AMP0 - terminal)<br>GND.                  |  |

Table 2: SW1 modes

#### 2.2.2 SW2

SW2 can set the input voltage for A/D converter (ANI 1).

| SW1      | Mode                                                                       |  |
|----------|----------------------------------------------------------------------------|--|
| TEMP     | Connect the output of temperature sensor to A/D converter (ANI 1 terminal) |  |
| Ext Volt | Connect the voltage of J5 connector to A/D converter (ANI 1 terminal)      |  |

Table 3: SW2 modes

#### 2.2.3 SW3

SW3 can select if it uses microcontroller built-in operational amplifier 0 or not.

| SW3 | Op-Amp 0 | Remarks                                                                                                    |  |
|-----|----------|----------------------------------------------------------------------------------------------------|--|
| ON  | Use      | Amplify 10-fold the voltage input to J5 connector by using operational amplifier 0.<br>* Set SW2 to "Ext Volt" side. |  |
| OFF | Not Use  | Not to use operational amplifier 0                                                                                   |  |

Table 4: SW3 modes

#### 2.2.4 SW4 (Cursor)

SW4 is 4 Ways + Center-push Switch. It becomes "Low" when it is pushed or shifted to the side. It becomes "Open" when it is released. You need to set microcontroller built-in pull-up option resistor (PU7) to "ON". (For details about settings of microcontroller built-in pull-up option resistor, refer to the <u>User's manual</u> of 78K0R/Lx3).

| SW 4 | Target Microcontroller Pin Name | Remarks     |
|------|---------------------------------|-------------|
| 1pin | P70/KR0                         | UP          |
| 2pin | P71/KR1                         | CENTER PUSH |
| 3pin | P72/KR2                         | LEFT        |
| 4pin | P74/KR3                         | RIGHT       |
| 5pin | GND                             |             |
| 6pin | P73/KR3                         | DOWN        |

Table 5: SW4 modes

#### 2.2.5 SW5

SW5 can select the time-sharing of LCD.

| SW5     | Time-Sharing    |
|---------|-----------------|
| ALL OFF | 4, 3, 2, Static |
| ALL ON  | 8               |

#### 2.3 Jumper settings

#### 2.3.1 JP1

JP1 is a switch jumper to select the power supply.

| Position | Function                              |
|----------|---------------------------------------|
| 1-2      | USB power supply connected (USB1)     |
| 2-3      | Power supply via J2 (VDD) or J3 (GND) |

Table 6: JP1 settings

#### 2.3.2 JP2

JP2 is the point to measure consumption current of microcontroller AVREFP terminal. Take off short pin and connect an ampere meter to measure the current. As the sample software uses VREFOUT, take off the short pin. It is opened as default.

#### 2.3.3 JP3

JP3 is the point to measure consumption current of microcontroller AVDD0 terminal. Take off short pin and connect an ampere meter to measure the current. It is shorted as default.

#### 2.3.4 JP4

JP4 is the point to measure consumption current of microcontroller AVDD1 terminal. Take off short pin and connect an ampere meter to measure the current. It is shorted as default.

#### 2.3.5 JP5

JP5 is the point to measure consumption current of microcontroller VDD terminal. Take off short pin and connect an ampere meter to measure the current. It is shorted as default.

#### 2.3.6 JP6

JP6 is the point to measure consumption current of microcontroller EVDD terminal. Take off short pin and connect an ampere meter to measure the current. It is shorted as default.

#### 2.4 Connector

#### 2.4.1 FP1

This is the interface to connect MINICUBE2. The connector itself is not attached. If you wish to connect MINICUBE2, you need to solder the 16pin connector on FP1.

#### 2.5 Clock

#### 2.5.1 Y1

This is the main clock. 20MHz Ceralock (Murata: CSTLS20M0X51-B0) is mounted.

#### 2.5.2 Y2

This is the sub clock. 32.768KHz oscillator (SII: SSP-T7-FL 3.7pF) is mounted.

#### 2.6 Other Functions

#### 2.6.1 VR1

This is the volume control for J1.

#### 2.6.2 J1

J1 is the stereo mini-jack for audio output. Audio is output on left side only.

#### 2.6.3 J2, J3

External power supply connectors. For further information refer to the "External Power Supply" chapter.

#### 2.6.4 J4

This is the pad for a battery socket (on the back side of the board). For further information refer to the <u>"External Power Supply" chapter</u>.

#### 2.6.5 J5

J5 is the terminal to connect voltage to be measured. It can apply a voltage 0V-2.0V without using operational amplifier and 0.02V-0.22V with using operational amplifier.

#### 2.6.6 LED1

LED1 is LED controlled by "P33/INTP3/TI07/TO07". It lights by outputting "Low".

#### 2.6.7 LED2

This is the Power LED. It lights up if power is supplied to the board.

#### 2.6.8 BUZ1

BUZ1 is a piezoelectric buzzer (TDK: PS1240P02BT) controlled by "P32/INTP5/TI01/TO01/PCLBUZ0". It sounds by outputting about 4 KHz pulse.

#### 2.6.9 Universal area

The kit has the universal area. Users can use this to develop custom circuit.

#### 2.7 LCD Panel

The LCD panel has following specifications.

- TN liquid crystal
- 1/8DUTY
- 5V Drive
- 8COM x 50SEG = 400 segment

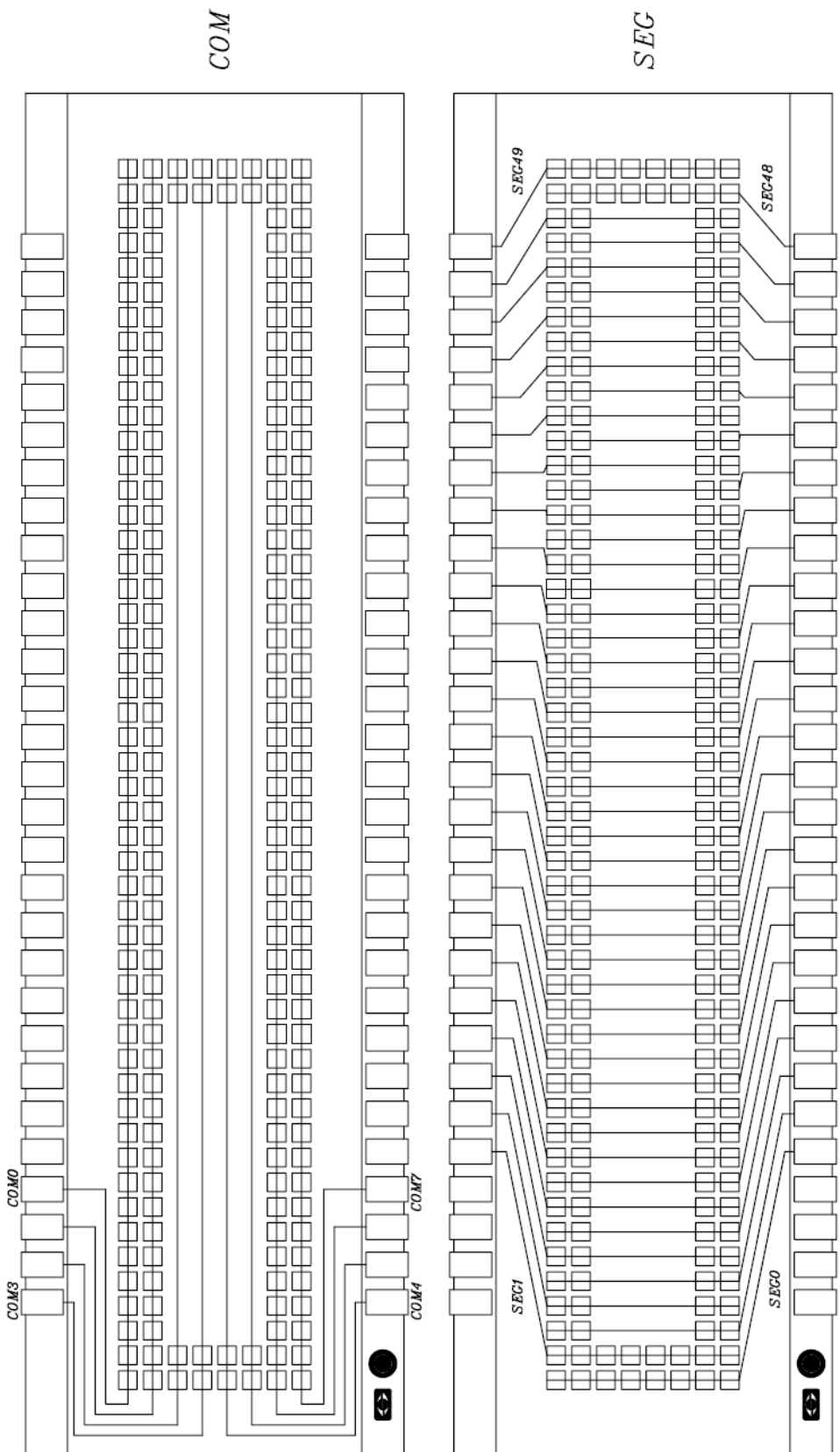

78K0R/Lx3 – Sense it!

User's Manual U20191EE1V0UM00

Figure 2: LCD Panel Circuit Diagram

#### 2.8 LCD Drive Voltage

The allowed LCD drive voltages can be selected by switches mounted to the TK-78K0R/LH3+LCD board.

#### 2.8.1 Booster Type, Capacitor Split

Set the switches as shown below.

| SW7 | All OFF |
|-----|---------|
| SW6 | Any     |
| SW8 | Any     |

Table 7: Switch settings Booster Type mode

A  $0.47\mu$ F capacitor is connected to each terminal, following methods can be selected.

- Booster Type 1/3 bias method
- Booster Type-1/4 bias method
- Capacitor Split 1/3 bias method

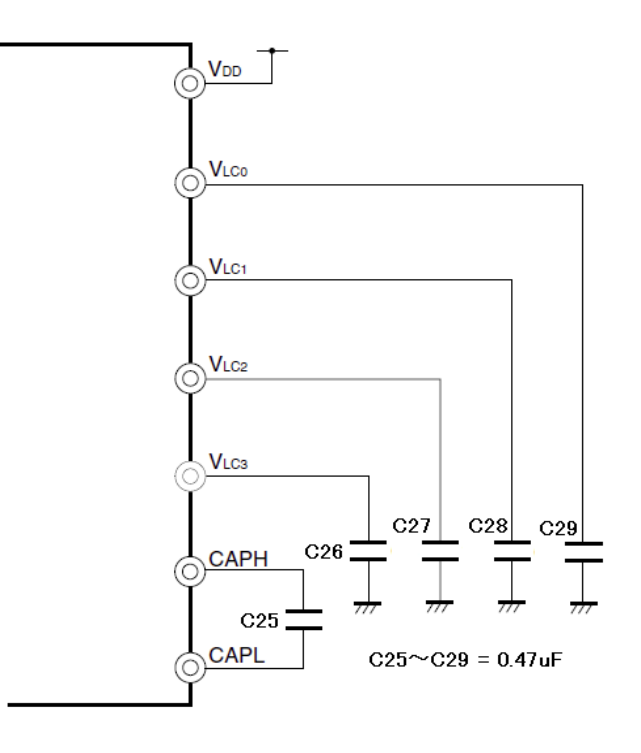

#### 2.8.2 External Resistor Split-1/2 Bias Method (2 / 3 Time-Sharing)

Set the switches as shown below. It is connected with 100K  $\Omega\,$  of resistance (diagram below).

| SW7 | All ON        |
|-----|---------------|
| SW6 | 1/2 Bias Mode |
| SW8 | Other Mode    |

| Table 8: | Switch | settings | External | Resistor  | Split | mode | 1/2 BIAS  |
|----------|--------|----------|----------|-----------|-------|------|-----------|
| 10010    | 0      | oottingo | Excornar | 110010101 | • p   | mouo | 1/2 01/10 |

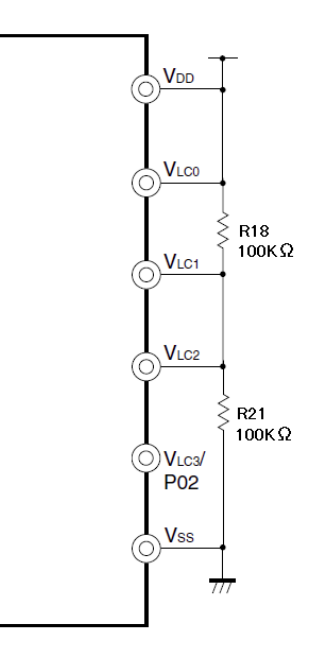

#### 2.8.3 External Resistor Split-1/3 Bias Method (3, 4 Time-Sharing)

Set the switches as shown below. It is connected with  $100K\Omega$  of resistance (diagram below).

| SW7 | All ON     |
|-----|------------|
| SW6 | Other Mode |
| SW8 | Other Mode |

Table 9: Switch settings External Resistor Split mode 1/3 BIAS

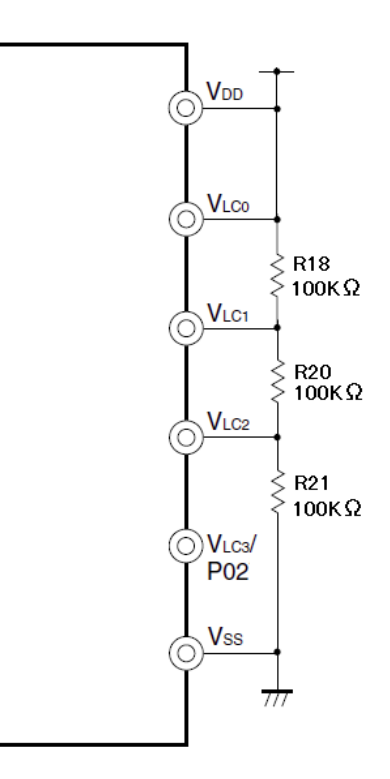

#### 2.8.4 External Resistor Split-1/4 Bias Method (8 Time-Sharing)

Set the switches as shown below. It is connected with 100K  $\Omega$  of resistance (diagram below).

| SW7 | All ON        |
|-----|---------------|
| SW6 | Other Mode    |
| SW8 | 1/4 bias Mode |

Table 10: Switch settings External Resistor Split mode 1/4 BIAS

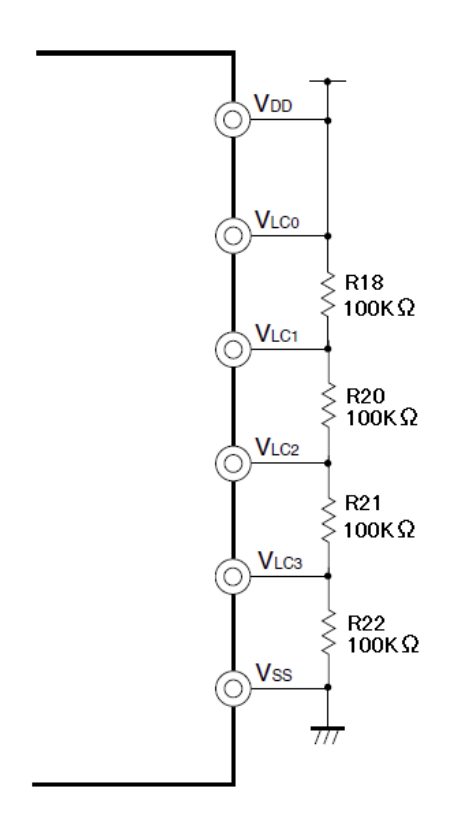

#### 2.9 Solder-Short Pads

With using the solder-short pad to cut/connect the circuit, users can customize the circuit. The solder-short pad looks like the picture below. To open, use cutter to cut the dent part. To short, put solder on the pad.

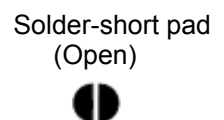

Solder-short pad (Short)

| Solder-Short<br>Pad Name | Default |       | Connection                             |
|--------------------------|---------|-------|----------------------------------------|
| P20~P27                  | Short   | Short | Connect port2 to analog circuit        |
|                          |         | Öpen  | Use port2 for other purpose            |
| P32                      | Short   | Short | Connect port32 to the driver of buzzer |
|                          |         | Open  | Use port32 for other purpose           |
| P33                      | Short   | Short | Connect port33 to the driver of LED1   |
|                          |         | Open  | Use port33 for other purpose           |
| P110                     | Short   | Short | Connect port110 to analog circuit      |

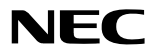

|      |       | Open  | Use port110 for other purpose            |
|------|-------|-------|------------------------------------------|
| P111 | Short | Short | Connect port111 to SW1                   |
|      |       | Open  | Use port111 for other purpose            |
| P150 | Short | Short | Connect port150 to analog circuit        |
|      |       | Open  | Use port150 for other purpose            |
| P157 | Short | Short | Connect port157 to GND                   |
|      |       | Open  | Use port157 for other purpose            |
| VLC0 | Short | Short | Connect to VDD when SW4-1 is set to "ON" |
|      |       | Öpen  | Connect VLC0 not to VDD                  |

Table 11: TK78K0R/LH3+LCD Solder Short Pads

#### 2.10 External Power Supply

A Power supply other than USB is available by using the terminal (J2: VDD, J3: GND) or button battery socket (not mounted) on the back side of substrate. Set the JP1 to 2-3 short and connect a stabilized power supply to the terminal pins J2 (VDD) and J3 (GND). Also, you can mount battery socket on J4 to supply power from battery.

#### Support battery socket: KEYSTONE 1060

Caution: Do not supply power from terminal while using a battery. If the terminal (J2: VDD) and the anode of the battery is connected, the battery will be destroyed.

#### 3. 78K0R/Lx3 – Sense It! system configuration

The 78K0R/Lx3 – Sense It! starter kit system configuration is given in the diagram below

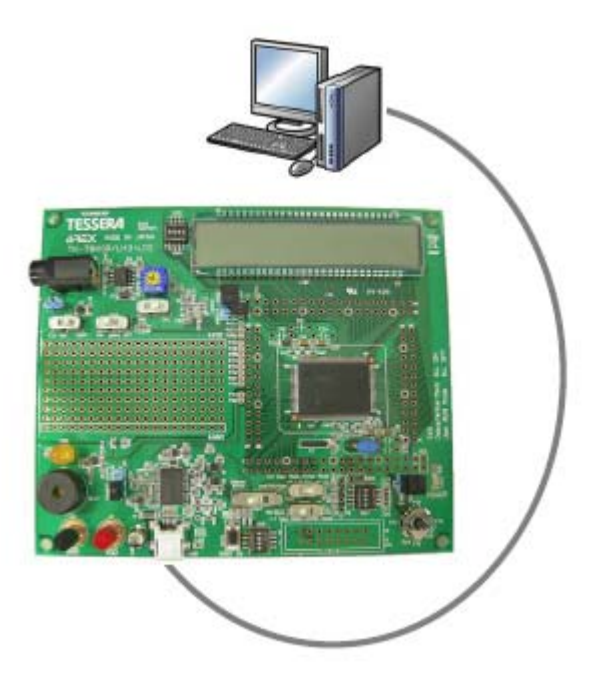

Figure 3: 78K0R/Lx3- Sense It! system configuration

#### 3.1 78K0R/Lx3 – Sense it!

The *78K0R/Lx3* – *Sense It!* is a demonstration kit for the 78F1508 16-bit microcontroller of the 78K0R family. The demonstration board is connected to the host system via USB interface cable. The host system may be used for On-Chip debugging by using the IAR C-SPY debugger and to allow execution of application programs on *78K0R/Lx3* – *Sense It!* starter kit.

78K0R/Lx3 – Sense It! runs the microcontroller at 20 MHz operating speed in normal operation mode.

#### 3.2 Host computer

The USB host interface enables communication to the *78K0R/Lx3* – *Sense It!* board. The µPD78F0730 78K0 8-Bit microcontroller with on-chip USB interface and the NEC virtual UART driver allows application software to access the µPD78F1508 device in the same way as it would access a standard RS232 interface. The NEC virtual UART driver appears to the windows system as an extra Com Port, in addition to any existing hardware Com Ports.

#### 3.3 Power supply via USB interface

The TK-78K0R/LH3+LCD board is powered by the USB interface. Optional the power supply can be applied via the connectors J2 (VDD) and J3 (GND) or an external battery mounted to J4 on the back side of the starter kit board.

#### 4. 78K0R/Lx3 – Sense It! installation and operation

#### 4.1 Getting started

The 78K0R/Lx3 – Sense It! is delivered with a pre-programmed sample application, that makes use of the available peripherals of the TK-78K0R/LH3+LCD board. The CD comes with a 16KB code size limited version of the IAR Embedded Workbench and a software tool to generate a .c file out of a .wav audio file. The also include sound library enables the user to program and hear the wanted sound file via a audio output connected to the audio jack mounted on the board.

#### 4.2 CD-ROM contents

| NEC 78K0R/Lx3 - Sense It! | CD-ROM ROOT                                                                             |
|---------------------------|-----------------------------------------------------------------------------------------|
| Constant Acrobat          | <ul> <li>Acrobat Reader for 32Bit Windows OS</li> </ul>                                 |
| Doc 💭                     | - Documentation                                                                         |
| Driver 💭                  | <ul> <li>TK-78K0R/LH3+LCD device driver files</li> </ul>                                |
| IAR Embedded Workbench    | <ul> <li>IAR Embedded Workbench for 78K</li> </ul>                                      |
| sample program            | <ul> <li>Example project for the 78K0R/Lx3 - Sense<br/>It! Demonstration Kit</li> </ul> |
| C WriteEZ5                | <ul> <li>Flash Programmer WriteEZ5 incl. PRM file<br/>for µPD78F1508</li> </ul>         |

Figure 4: 78K0R/Lx3 - Sense It! CD-ROM contents

#### 5. Hardware installation

After unpacking the *78K0R/Lx3* – *Sense It!* demonstration kit, connect the board via connector USB1 to your host computer using the provided USB interface cable. When TK-78K0R/LH3+LCD board is connected, the USB driver needs to be installed on the host machine. Please refer to the following <u>USB Driver Installation</u>.

#### 6. Software installation

The 78K0R/Lx3 – Sense It! package comes with the following software packages:

- IAR Systems Embedded Workbench for 78K 16KB code size limited, including C compiler, assembler, linker, librarian and IAR C-SPY debugger / simulator
- Voice Data Conversion Tool CvADPCM
- WriteEZ5 flash programmer software including the PRM file for µPD78F1508
- IAR Embedded Workbench for 78K sample project

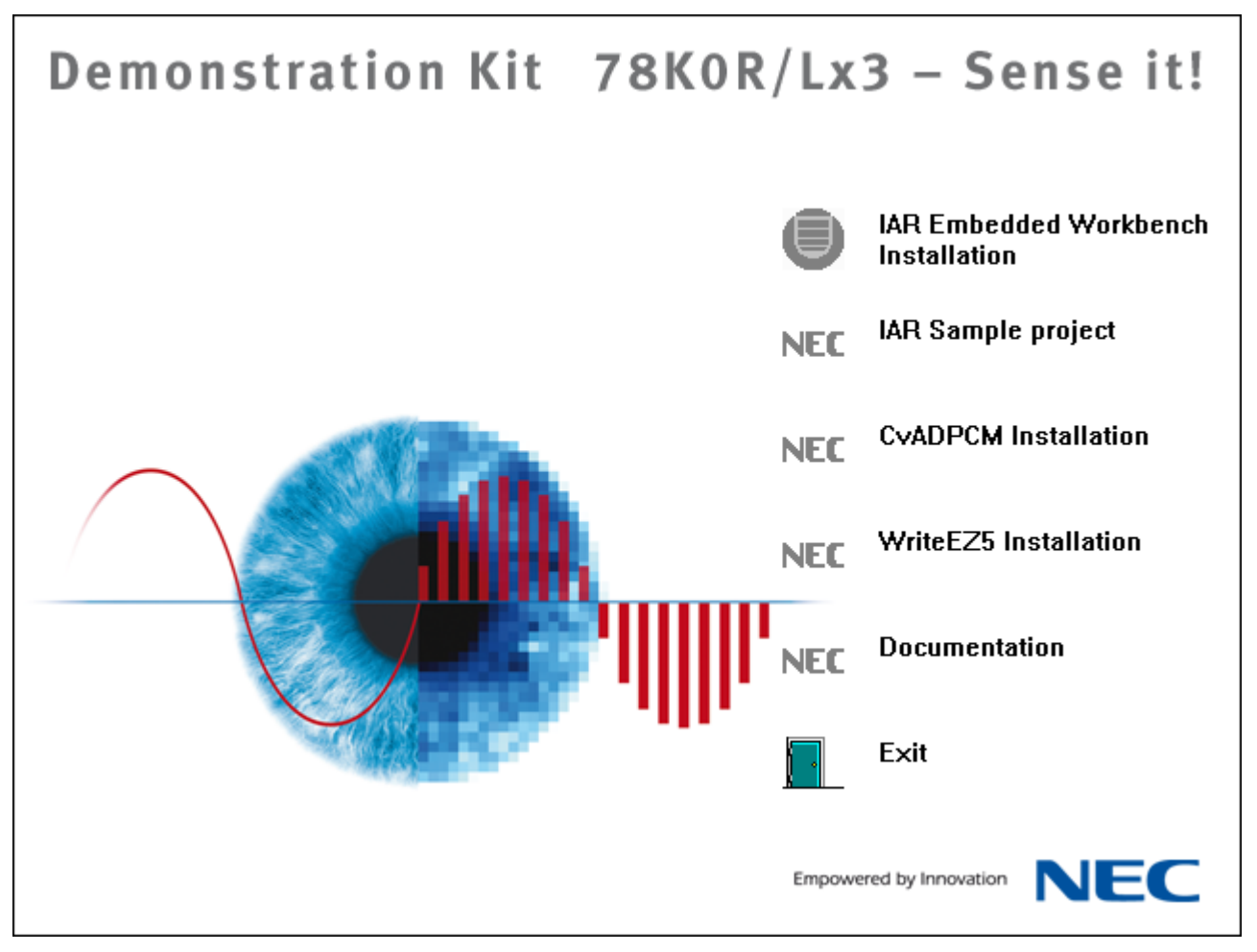

Figure 5: 78K0R/Lx3 – Sense It! CRROM autorun.exe

#### 6.1 IAR Systems Embedded Workbench for 78K installation

To install the IAR Systems Embedded Workbench for 78K including C-SPY debugger / simulator press the regarding button from the Autorun of the CDROM provided within the *78K0R/Lx3* – *Sense It!* package. The installation can also be started by executing the Autorun.exe program in the directory "\IAR Embedded Workbench\" of the CDROM.

When running the autorun.exe the following screen appears.

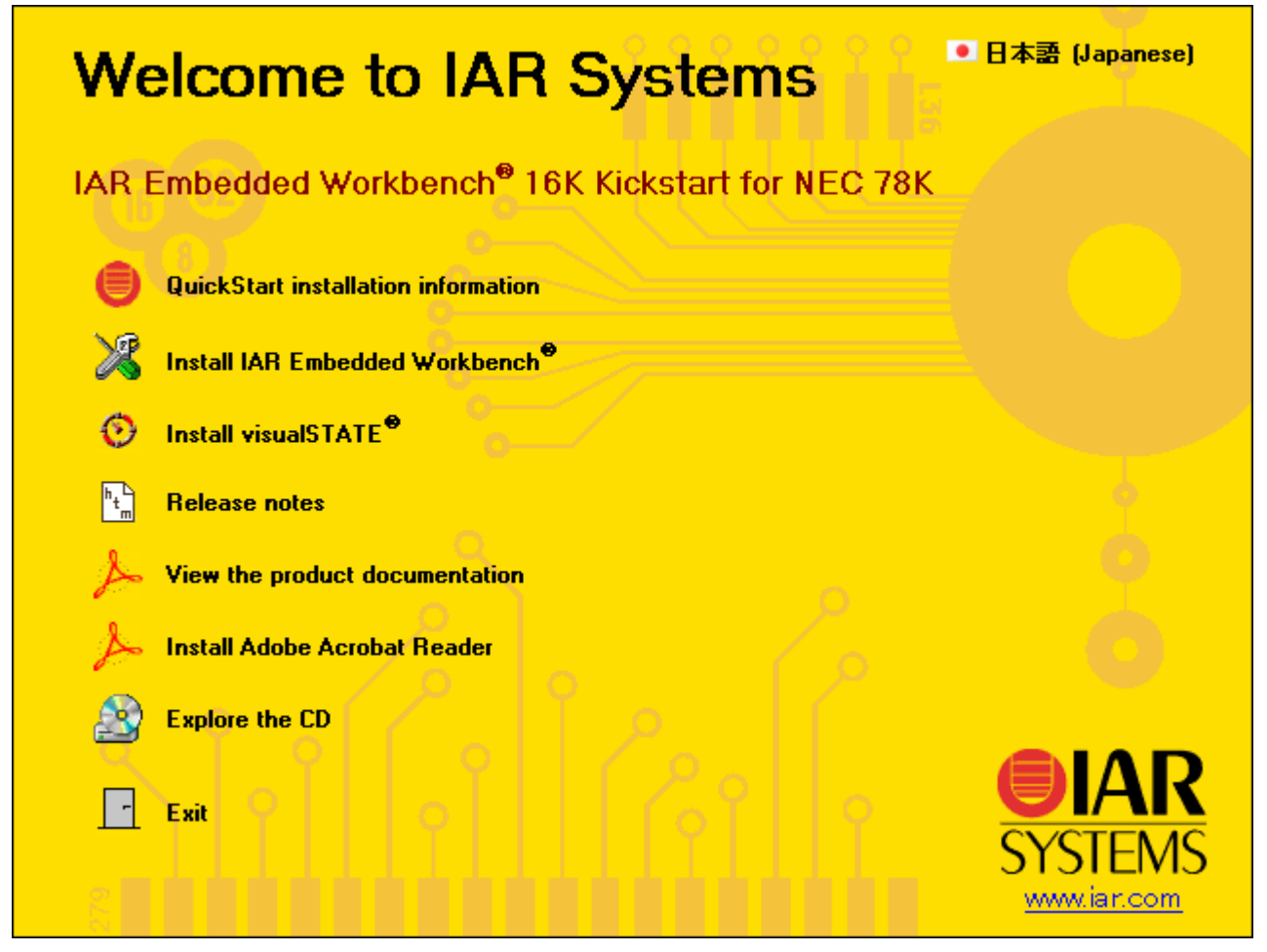

Figure 6: IAR Systems Installation screen

# Note: Before installing the IAR Embedded Workbench for 78K 16KB code size limited version a license number and key has to be requested from IAR Systems. Therefore please follow the IAR online registration. The license number and key shall be provide within a view minutes after the request is submitted.

To install the IAR Embedded Workbench for 78K just press the regarding button "Install IAR Embedded Workbench ®". The setup dialogues will guide you through the installation process. For further information about the IAR Embedded Workbench installation refer to the InstallationGuide\_IAR\_EWB.ENU.pdf in the directory "\IAR Systems\" of the CDROM.

#### 6.2 IAR Sample project

To copy the IAR sample project just press the regarding button "IAR sample project". The setup dialogues will guide you through the copying process. The installation can also be started by executing the IAR\_sample\_project.exe in the directory "\sample program" of the CDROM.

#### 6.3 Voice Data Conversion Tool installation

To install the CaADPCM Voice Data Conversion Tool just press the regarding button from the Autorun of the CD-ROM provided within the *78KOR/Lx3 – Sense It!* package. The setup dialogues will guide you through the installation process. The installation can also be started by executing the CvADPCM Voice Data Conversion Tool v140.exe in the directory "\Voice Data Conversion Tool" of the CDROM.

## 78K0R/Lx3 – Sense it!

#### 6.4 WriteEZ5 installation

To install the WriteEZ5 just press the regarding button from the Autorun of the CD-ROM provided within the 78K0R/Lx3 – Sense It! package. The setup dialogues will guide you through the installation process. The installation can also be started by executing the  $WriteEZ5_v100_EE.exe$  in the directory "\WRITEEZ5" of the CDROM.

#### 6.5 USB Driver Installation

In order to use the TK-78K0RKE3L board, the USB driver needs to be installed on the host machine. Install the driver according to the following procedure:

Installation on Windows 2000Page 27Installation on Windows XPPage 31

#### 6.5.1 Installation on Windows 2000

1. When the TK-78K0R/LH3+LCD board is connected with the host machine, the board is recognized by <Plug and Play>, and the wizard for finding new hardware is started. Click Next>.

| Found New Hardware Wizard |                                                                                                    |
|---------------------------|----------------------------------------------------------------------------------------------------|
|                           | Welcome to the Found New<br>Hardware Wizard<br>This wizard helps you install a device driver for a<br>hardware device. |
|                           | To continue, click Next.                                                                                               |

Figure 7: Found New Hardware Wizard (Windows 2000)

2. Following the window below is displayed. So, check that "Search for a suitable driver ..." is selected, then click Next>.

## 78K0R/Lx3 - Sense it!

|                                                   | Found New Hardware Wizard                                                                                                    |        |
|---------------------------------------------------|----------------------------------------------------------------------------------------------------|--------|
|                                                   | Install Hardware Device Drivers<br>A device driver is a software program that enables a hardware device to work with<br>an operating system.                                                                                                    |        |
| Check that "Search for suitable driver" is select | This wizard will complete the installation for this device:<br>I a USB Device<br>ted.<br>A device driver is a software program that makes a hardware device work. Windows<br>needs driver files for your new device. To locate driver files and complete the<br>installation click Next.<br>What do you want the wizard to do? |        |
|                                                   | Search for a suitable driver for my device (recommended)     Display a list of the known drivers for this device so that I can choose a specific driver                                                                                                    | Click. |

Figure 8: Search Method (Windows 2000)

3. Check the "Specify a location" check box only, then click Next>.

|                                                  | Found New Hardware Wizard                                                                                                    |
|--------------------------------------------------|----------------------------------------------------------------------------------------------------|
|                                                  | Locate Driver Files<br>Where do you want Windows to search for driver files?                                                                                                    |
|                                                  | Search for driver files for the following hardware device:                                                                                                    |
| Check that "Specify<br>location" only is checked | a d. USB Device USB Device The wizard searches for suitable drivers in its driver database on your computer and in any of the following optional search locations that you specify. To start the search, click Next. If you are searching on a floppy disk or CD-ROM drive, insert the floppy disk or CD before clicking Next. Optional search locations: Floppy gisk drives Click. Specify a location Microsoft Windows Update |
|                                                  | < <u>B</u> ack <u>N</u> ext > Cancel                                                                                                    |

Figure 9: Driver File Location (Windows 2000)

4. Locate to the folder "CDROM:\Driver".

| Locate File                                       |                                                                                                    |                                                                                       |                                                                                      |            |         |       |       |     |       |          | ? ×          |
|---------------------------------------------------|----------------------------------------------------------------------------------------------------|---------------------------------------------------------------------------------------|--------------------------------------------------------------------------------------|------------|---------|-------|-------|-----|-------|----------|--------------|
| Look jn:                                          | 🔂 Driver                                                                                                 |                                                                                       |                                                                                      |            |         | -     | ¢     | £ ( | * 🎟 • |          |              |
| History<br>Desktop<br>My Documents<br>My Computer | History<br>Desktop<br>My Desktop<br>My Co<br>Jake<br>Loc<br>Loc<br>Loc<br>Loc<br>Loc<br>Met 78K<br>My Ne | incume<br>imputi<br>Floppi<br>al Dis<br>al Dis<br>al Dis<br>OR-Si<br>itveli<br>atworl | ents<br>er<br>y(A:)<br>k:(C:)<br>k:(C:)<br>k:(E:)<br>k:(F:)<br>AVEIT(I:)<br>k:Places |            |         |       |       |     |       |          |              |
| Mu Maturada B                                     | File <u>n</u> ame:                                                                                       |                                                                                       | MQB2S                                                                                | ALL.inf    |         |       |       |     | •     | <u>(</u> | <u>D</u> pen |
| My Network F                                      | Files of type:                                                                                           |                                                                                       | Setup I                                                                              | nformation | (*.inf) |       |       |     | 7     |          | Cancel       |
|                                                   |                                                                                                    |                                                                                       | L                                                                                    | ocate to   | o "CDF  | ROM:\ | Drive | r"  |       |          |              |

Figure 10: Address Specification 1 (Windows 2000)

5. The setup information file "MQB2ALL.inf" is automatic selected, then click Open to proceed within driver installation.

| Locate File                                       |                                                   |                                       |   |         | <u>? ×</u>             |          |
|---------------------------------------------------|---------------------------------------------------|---------------------------------------|---|---------|------------------------|----------|
| Look jn:                                          | 🔁 Driver                                          |                                       | • | 🗢 🗈 💣 🎫 |                        |          |
| History<br>Desktop<br>My Documents<br>My Computer | B MQB2SALL                                        |                                       |   |         |                        |          |
| My Network P                                      | ,<br>File <u>n</u> ame:<br>Files of <u>t</u> ype: | MQB2SALL<br>Setup Information (*.inf) |   | ▼<br>▼  | <u>O</u> pen<br>Cancel | <u> </u> |
|                                                   |                                                   |                                       |   |         |                        | Clicl    |

Figure 11: Address Specification 2 (Windows 2000)

6. After the location of the USB driver has been specified click OK to proceed.

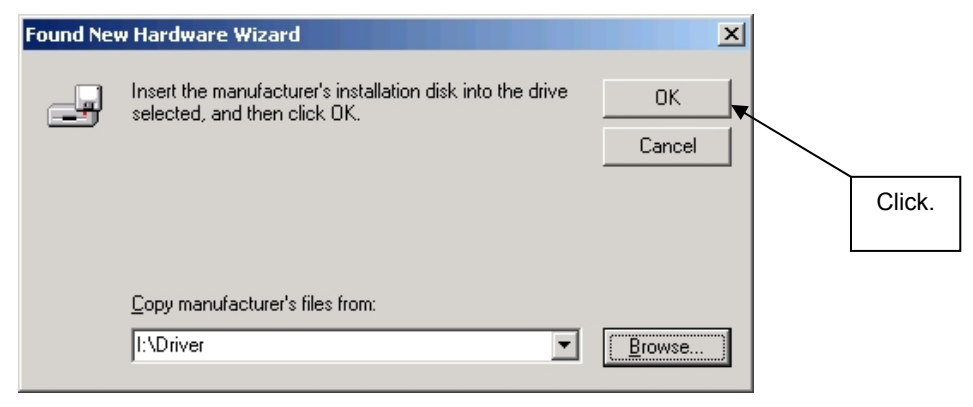

Figure 12: Address Specification 3 (Windows 2000)

7. Click Next>.

| New Hardware Wizard                                       |                                                               |
|-----------------------------------------------------------|---------------------------------------------------------------|
| iver Files Search Results<br>The wizard has finished sear | rching for driver files for your hardware device.             |
| The wizard found a driver for                             | r the following device:                                       |
| USB Device                                                |                                                               |
| Windows found a driver for t                              | this device. To install the driver Windows found, click Next. |
| NEC i:\driver\mqb2sall.i                                  | inf                                                           |
|                                                           | <back next=""> Cancel</back>                                  |
|                                                           |                                                               |
| Figure 13: Dr                                             | river File Search (Windows 2000)                              |

8. Click Finish to complete the installation of the USB driver.

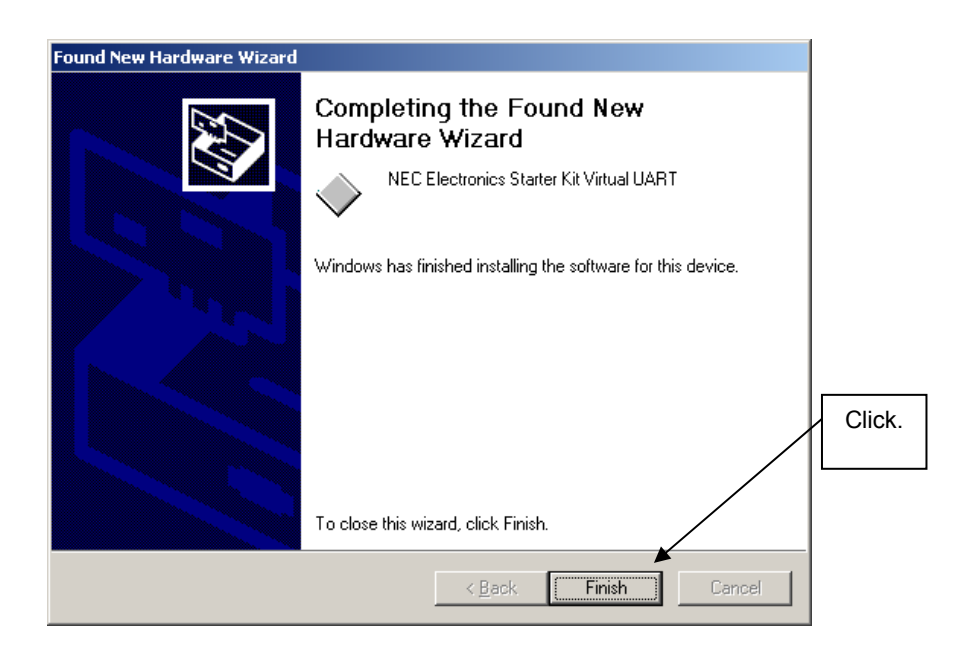

#### Figure 14: USB Driver Installation Completion (Windows 2000)

#### 6.5.2 Installation on Windows XP

1. When the TK-78K0R/LH3+LCD board is connected with the host machine, the board is recognized by Plug and Play, and the wizard for finding new hardware is started. At first the hardware wizard will ask if windows should search on the windows update web, check "No, not this time" and then click Next>.

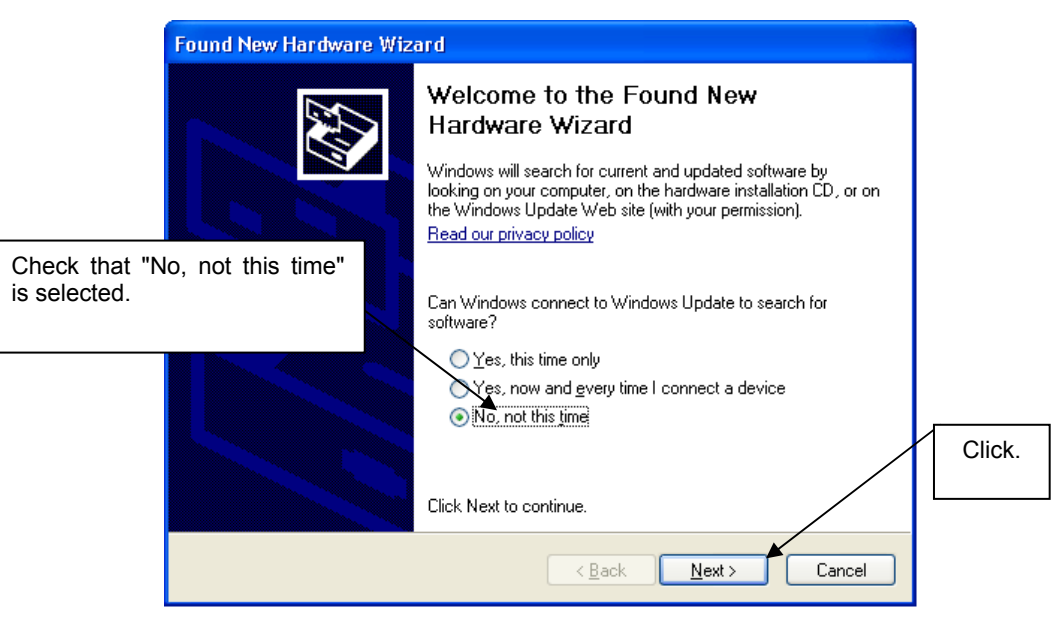

Figure 15: Found New Hardware Wizard 1 (Windows XP)

2. Check that "Install from a list or specific location (Advanced)" is selected, then click Next>.

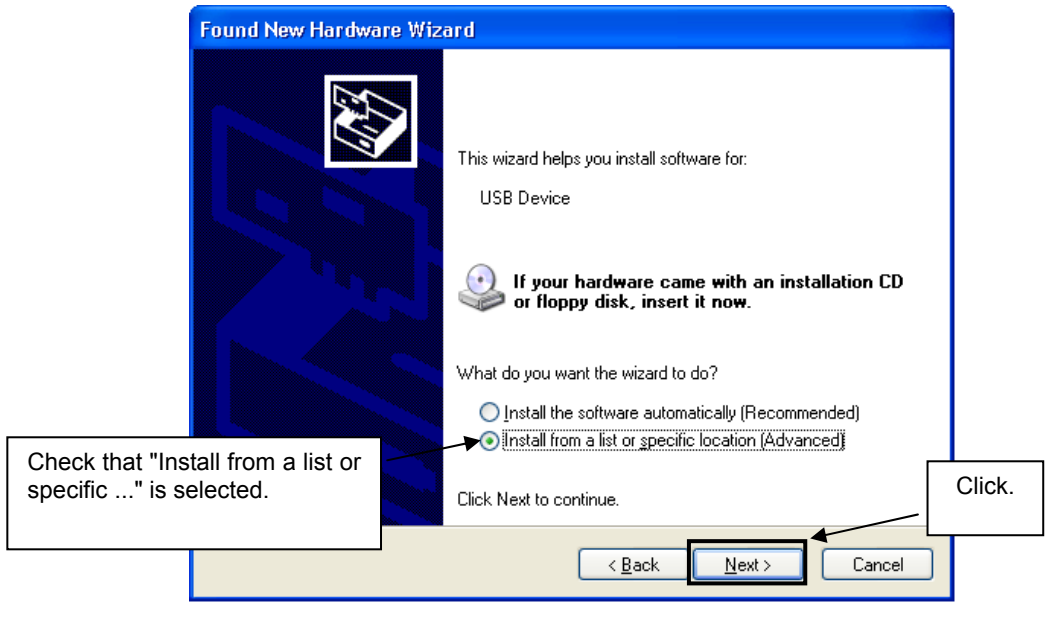

Figure 16: Found New Hardware Wizard 2 (Windows XP)

3. Check that "Search for the best driver in these locations." is selected. Select the "Include this location in the search:" check box and then click <u>Browse</u>.

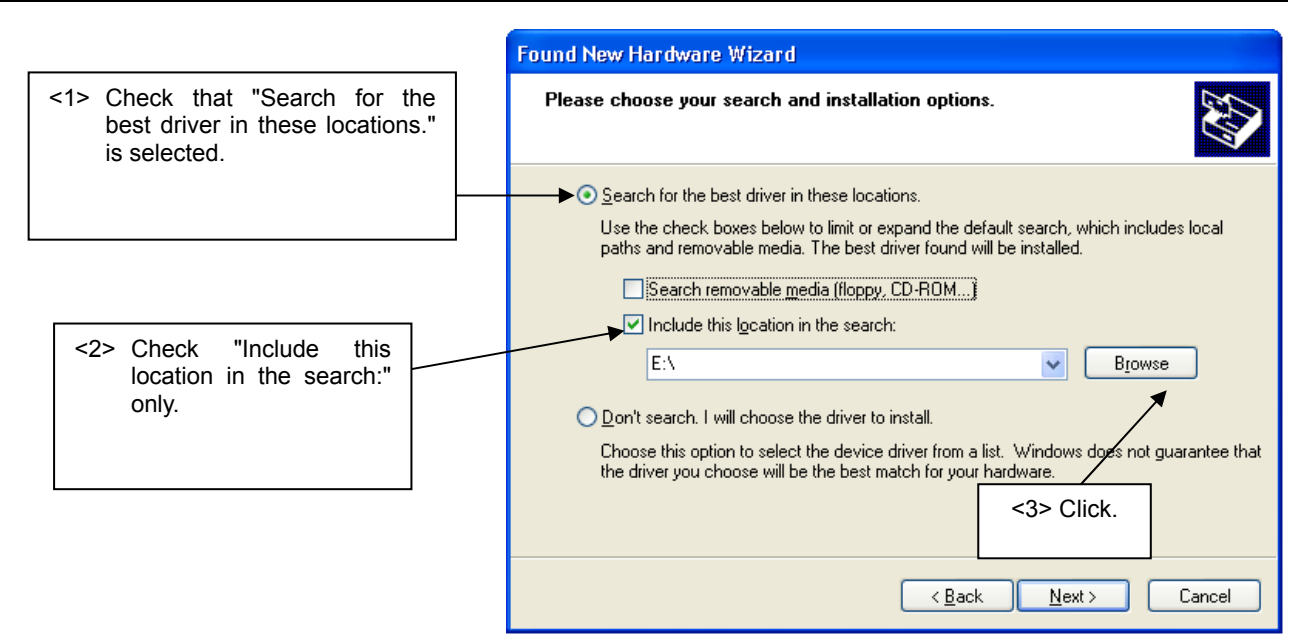

Figure 17: Search Location Specification 1 (Windows XP)

4. Locate the folder "C **CDROM**:\Driver" and click OK.

| Br | owse For Folder                                            |  |
|----|------------------------------------------------------------|--|
| 2  | select the folder that contains drivers for your hardware. |  |
|    |                                                            |  |
|    | 🖃 📧 78KORLX3-SENSEIT (R:)                                  |  |
|    |                                                            |  |
|    | 🗉 🧰 Doc                                                    |  |
|    | 🛅 Driver                                                   |  |
|    | 🖃 🚞 IAR Embedded Workbench                                 |  |
|    | 🚞 autorun 📃                                                |  |
|    | 🗉 🧰 doc                                                    |  |
|    | 🚞 dongle 📃                                                 |  |
|    | 🗀 ew78k                                                    |  |
|    | 🗉 🧰 vs78k                                                  |  |
|    | 🗀 sample program 🛛 💌                                       |  |
| 1  | o view any subfolders, click a plus sign above.            |  |
|    | OK Cancel                                                  |  |

Figure 18: Search Location Specification 2 (Windows XP)

5. As shown below, "NEC Electronics Starter Kit Virtual UART has not passed Windows Logo testing to verify its compatibility with Windows XP." is displayed. Click Continue Anyway.

NEC

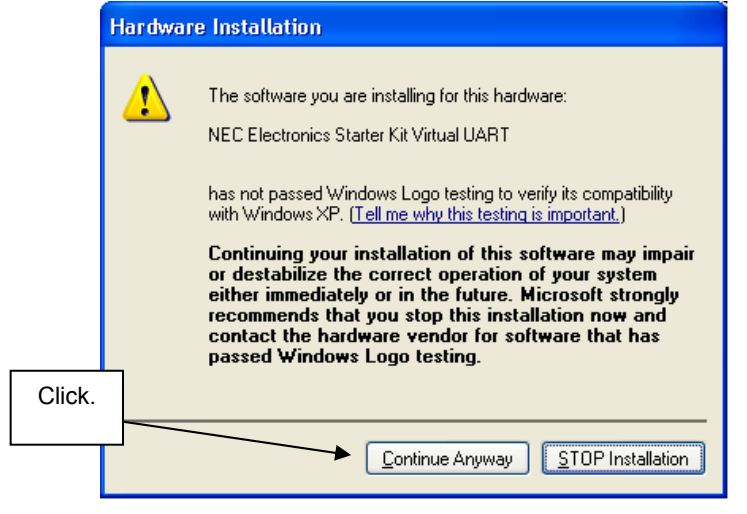

Figure 19: Windows XP Logo Testing (Windows XP)

6. After the installation of the USB driver is completed the window below is displayed. Click Finish to close the hardware wizard.

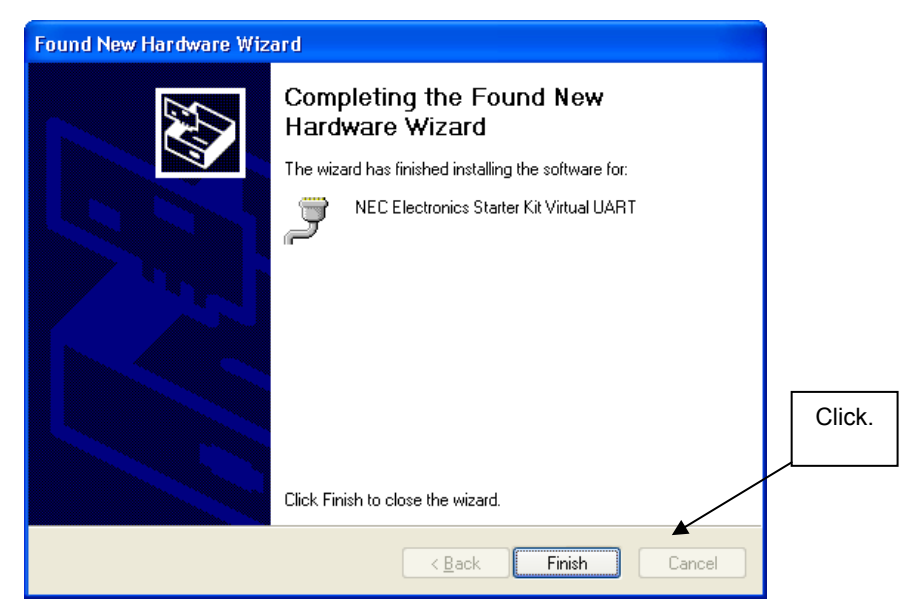

Figure 20: USB Driver Installation Completion (Windows XP)

#### 6.6 Confirmation of USB Driver Installation

After installing the USB driver, check that the driver has been installed normally, according to the procedure below. When using the TK-78K0R/LH3+LCD board the "NEC Electronics Starter Kit Virtual UART" should be present like in the figure below.

Please check in the Windows "Device Manager" within the Windows Properties ("Hardware" tab), that the driver is installed normally.

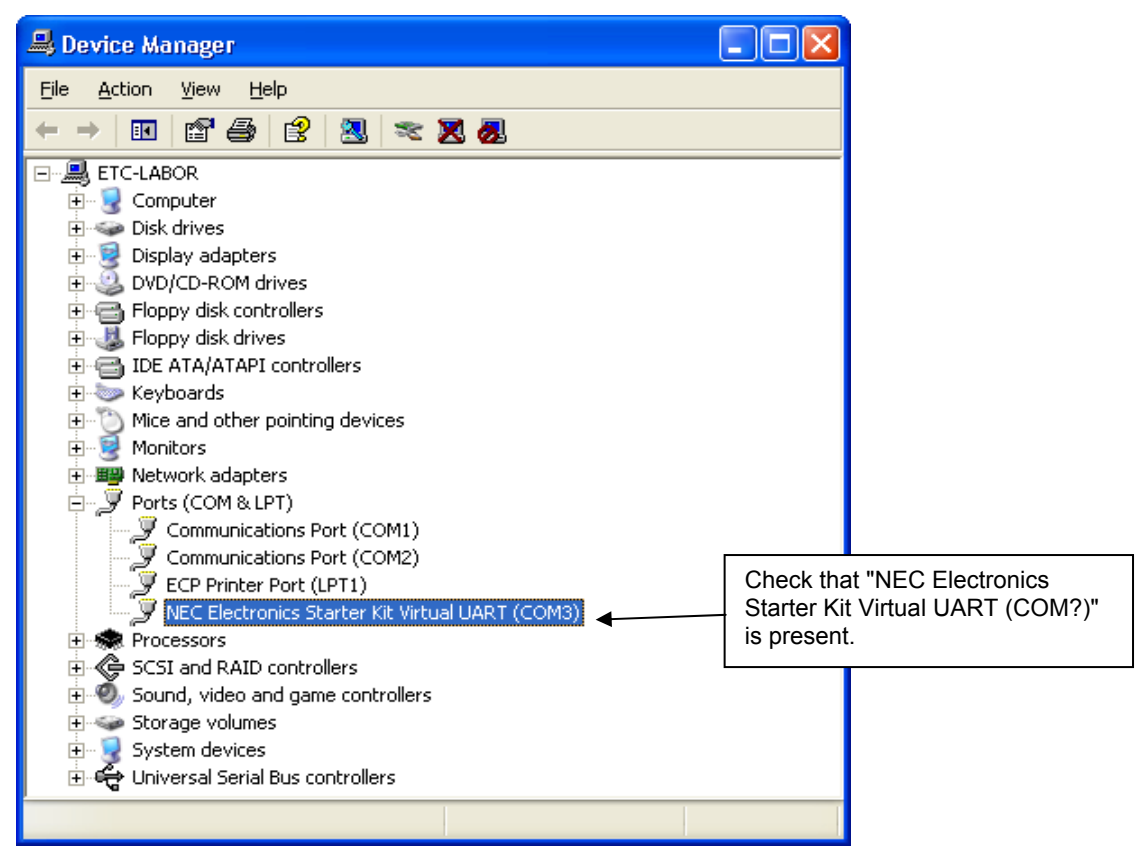

Figure 21: Windows Device Manager

### 7. Flash Programmer WriteEZ5

WriteEZ5 is flash programming software to flash hex files to the related device. For installation information refer to the chapter <u>WriteEZ5 installation</u>.

| 📲 WriteEZ5                                                                                                    |   |                                                                                                    |
|----------------------------------------------------------------------------------------------------|---|----------------------------------------------------------------------------------------------------|
| <u>F</u> ile <u>D</u> evice <u>V</u> iew <u>H</u> elp                                                                                       |   |                                                                                                    |
| 1/2 🎮 🗔 🗞 🖊 😻 🚺                                                                                                    |   |                                                                                                    |
| ▷> FlashOpenning<br>Flash Open OK<br>>> ParameterFile Reading<br>Success Read ParameterFile.<br>>>COMMAND: Device Setup<br>PRM File Read OK | ~ | Name :<br>Firmware :                                                                                            |
|                                                                                                    |   | Parameter file<br>Name : 78F1508<br>Version : V1.00                                                             |
|                                                                                                    |   | Load file<br>Date :<br>Chksum :<br>Area :                                                                       |
|                                                                                                    | ~ | Connection to device<br>Port : COM6<br>Speed 115200bps<br>Range Chip<br>Freq. : Internal-OSC<br>Multiply : 1.00 |
|                                                                                                    | > |                                                                                                    |
| Ready                                                                                                    |   | NUM                                                                                                    |

Figure 22: WriteEZ5 Startup

#### 7.1 Device Setup

To provide all necessary information about the device to be programmed, only the corresponding flash parameter file must be loaded. The parameter file (\*.prm) for the µPD78F1508 is located on the CDROM in the same folder as the WriteEZ5 setup file. Please use the menu "**Device -> Setup...**" to open the following dialogue and the button "**PRM File Read**" to select the parameter file.

| n 🔁 De | evice Setu   | ир                           |      |
|--------|--------------|------------------------------|------|
| Star   | ndard Adv    | vance                        |      |
|        |              |                              |      |
|        | Parameter fi | ile 78F1508.prm              | ad   |
| F      | Host connec  | tion Supply oscillator       |      |
|        | Port         | COM6 Frequency Internal-OSC  | (Hz  |
|        | Speed        | 115200bps Multiply rate 1.00 |      |
|        | Operation Mo | ode                          |      |
| 6      | Chip         | Start 000 👻                  |      |
| 0      | Block        | End 127                      |      |
| 0      | ) Area       | C Show Addres                |      |
|        | Target Res   | set Message                  |      |
|        |              | OK Car                       | ncel |

#### Figure 23: WriteEZ5 Device Setup Dialogue

Please check that the correct host communication port is selected. The used communication port can be seen in the <u>Windows Device Manager</u>.

#### 7.2 Using WriteEZ5

After a successful device selection the internal flash memory can be blank-checked, erased, programmed or verified. WriteEZ5 can be controlled either by menu or by buttons

| 📲 WriteEZ5                              |   |                                                                                                    |
|-----------------------------------------|---|----------------------------------------------------------------------------------------------------|
| File Device View Help                   |   |                                                                                                    |
| Blank Check<br>Erase<br>Program         |   | Davias                                                                                                    |
| Flash Verify                            |   | Name :<br>Firmware :                                                                                         |
| Succ Security<br>>>CL CheckSum          |   |                                                                                                    |
| Autoprocedure(EPV)                      |   | Parameter file<br>Name : 78F1508                                                                             |
| Signature read<br>Get Security settings |   | Version. V1.00                                                                                               |
| Setup                                   |   | Load file<br>Date :<br>Chksum :<br>Area :                                                                    |
|                                         | ~ | Connection to device<br>Port: COM6<br>Speed 115200bps<br>Range Chip<br>Freq.: Internal-OSC<br>Multiply: 1.00 |
|                                         |   |                                                                                                    |

Figure 24: WriteEZ5 Device Menu

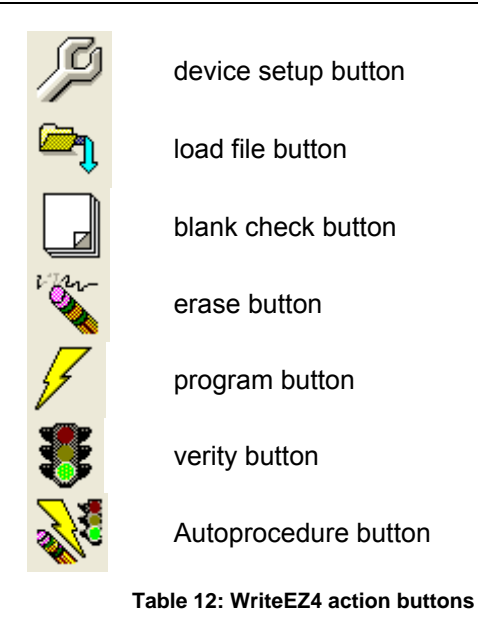

WriteEZ5supports Intel-Hex and Motorola S-record file formats as input file.

#### 8. Voice Data Conversion Tool CvADPCM

The Voice Data Conversion Tool CvADPCM is a tool that generates ADPCM data to implement a voice application for the 78K0R/Lx3 microcontroller. Running on Microsoft Windows<sup>TM</sup>, this tool converts WAV files (PCM) into ADPCM (40 kbps to 16 kbps). The result of conversion is output as a source code that can be read by the IAR Embedded Workbench for 78K.

ADPCM stands for adaptive differential PCM, and it supports the following algorithms.

- CCITT Recommendation G.726 (40 kbps, 32 kbps, 24 kbps, 16 kbps)
- NEC Electronics' ADPCM-SP (32 kbps, 24 kbps, 16 kbps)
- NEC Electronics' ADPCM-SP2 (32 kbps, 16 kbps)

Note: CvADPCM can be used on a PC on which Windows XPTM or Windows VistaTM correctly runs. This tool may not run on Windows 2000 because it uses the functions of DirectX.

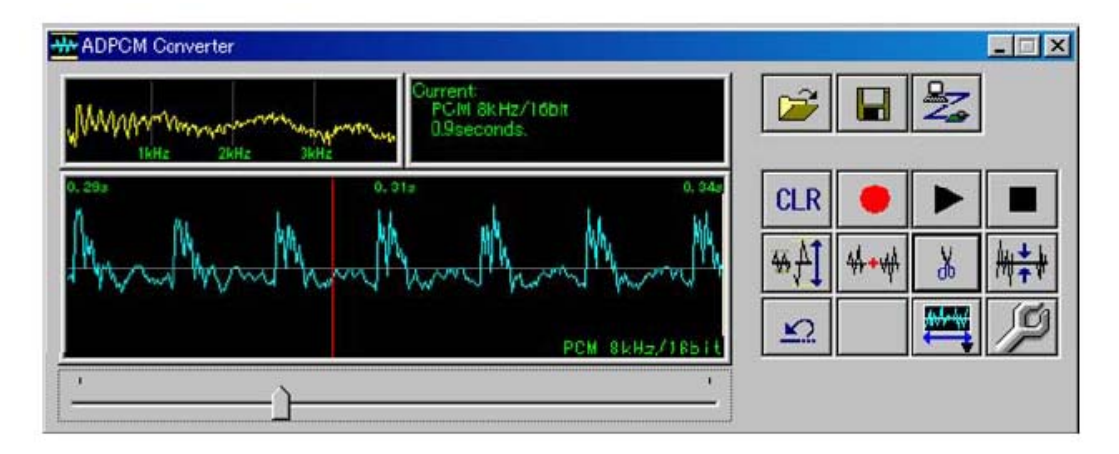

Figure 25: Voice Data Conversion Tool CvADPCM

For further information regarding the CvADPCM tool please refer to the Application note CvADPCM (U19015EJ2V0AN00.pdf) available on CDROM in the directory "Doc\CvADPCM".

#### 9. 78K0R/Lx3 – Sense it! Sample Project

The *78K0R/Lx3* – *Sense it!* Demonstration kit sample project which is already programmed into the device is written to make use of the available peripherals of the TK-78K0R/LH3+LCD board. The startup sample makes use of a lot of different on chip peripherals of the 78K0R/Lx3 microcontroller 78F1508, so the real time clock, A/D- and D/A converter, Key interrupt, Timer Array Unit and LCD controller are used.

The user can use sample functions for these peripherals like Clock display, Kitchen timer, Voltmeter, Temperature measuring, Sound reproduction or current measuring of the different operation modes of the target device. Furthermore the LCD mounted on the TK-78K0R/LH3+LCD is used to guide the user through the available functions of the sample project.

#### 9.1 Application Overview Flowchart diagram

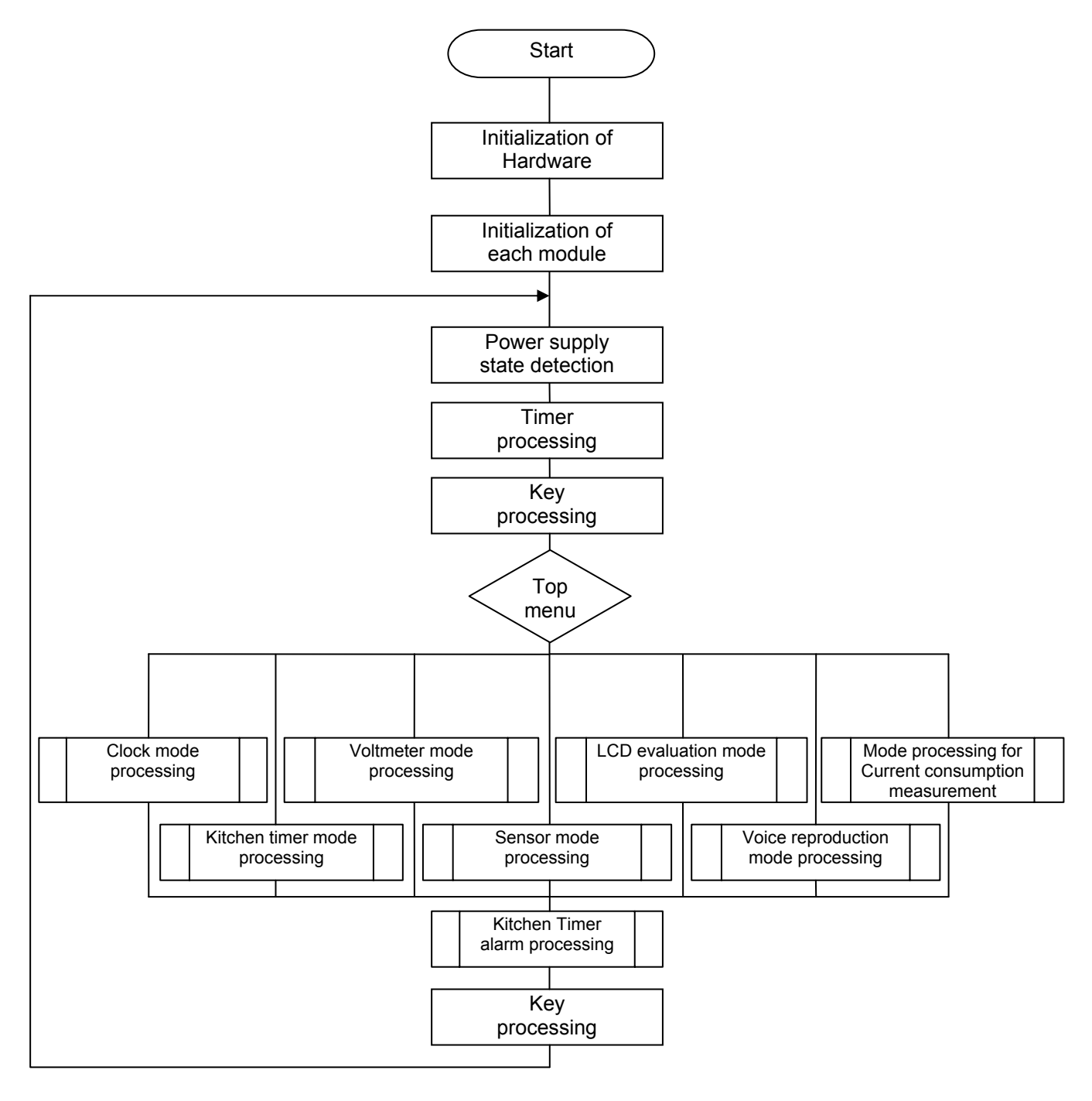

## 78K0R/Lx3 – Sense it!

For information how to navigate through the program please refer to Sample\_project\_operation\_manual.pdf available on the CDROM in the directory "\Doc\TK78K0R".

#### 9.2 Initialization message

When the board is connect to a power supply the LCD will show up a welcome message "ALL FLASH MICROCONTROLLER 78K0R/LH3 STARTER KIT" as a ticker until the Cursor is used to leave this init screen.

#### 9.3 Clock mode

The Clock mode can be separate in two parts, showing the actual time and setting up the time in a 12 - or 24 hour mode. The clock is displayed on the LCD and uses the RTC of the device. To generate an accurate clock reference timing the 78K0R/Lx3 sub-clock of 32.768 KHz is used.

#### 9.4 Kitchen timer mode

The kitchen timer symbolizes a countdown timer, where the user has to set up the countdown time first and then starts the countdown. The LCD is updated by using the interval interrupt of the real time counter. After the countdown has expired a short sound is played through the audio output of the demonstration kit.

#### 9.5 Voltmeter mode

The Voltmeter mode gives the user 2 possibilities of shown measurement results. In both cases the 12bit A/D converter is used. The  $1^{st}$  mode only shows the voltage, measured on the A/D converter input. The  $2^{nd}$  mode displays the A/D converter result added with the inverted offset input voltage 200mV, amplified 10 times. The measurable voltage range is 0.02V-0.22V with used operational amplifier and 0V – 2V without used operational amplifier.

#### 9.6 Sensor mode

When the Sensor mode is selected the LCD shows up the measured temperature. The temperature is measured by a temperature sensor that is connected to an A/D converter input of the 78F1508 microcontroller. The result of the 12 bit A/D conversion is used as PWM duty cycle to control the brightness of LED1. The temperature can be displayed on the LCD in °Celsius as well as in Fahrenheit. The temperature range that can be measured is between - 35°C (- 30°F) and 100°C (212°F).

#### 9.7 LCD Evaluation mode

First of all you can change the contrast of the LCD within this mode. Beside this a display test can be performed. The selected contrast is hold even if the LCD Evaluation mode is left. The 2<sup>nd</sup> part of the LCD Evaluation mode is a display test where the different LCD driver modes can be tested.

When performing the display tests please make sure that the right hardware setup is selected for the tested mode. To check the hardware setup, please refer to chapter <u>2.8 LCD driver voltage</u>.

#### Note: The Capacitance display test can not be performed if the board is battery driven.

#### 9.8 Voice reproduction mode

In the Voice reproduction mode a pre-programmed sound sequence can be played via the 12- or 10- bit D/A converter of the microcontroller. To be able to hear the sound an audio device has to be plugged in the Jack connector J1 on the TK-78K0R/LH3+LCD board. If the kitchen timer countdown is elapsed during the sound reproduction the alarm sound is skipped and is played after the sound sequence is finished. The ADPCM library which is included in the sample project is used to extend the sound data. For further information regarding the ADPCM library please refer to the regarding Application Note (U19000EJ2V0AN00.pdf) available on the CDROM in the directory "\Doc\CvADPCM".

#### 9.9 Current consumption measurement mode

The Current consumption measurement mode gives the user the possibility to measure the actual current consumption. Therefore the microcontroller can be set in different operating modes.

Main Run:

The microcontroller runs in normal operation but kitchen timer and other functions are stopped. LCD does not display anything while it is functioning. Make a key input to back to normal mode.

• Sub Run:

Stop kitchen timer, other functions, and main system clock, and switch the CPU clock to sub system clock. LCD does not display anything while it is functioned. Make a key input to back to normal mode.

• Main Halt:

Stop kitchen timer and other functions, and change to HALT mode. LCD does not display anything while it is functioning. Make a key input to back to normal mode.

• Sub Halt:

Stop kitchen timer, other functions, and main system clock, switch the CPU clock to sub system clock, and change to HALT mode. LCD does not display anything while it is functioning. Make a key input to back to normal mode.

• Sub Halt + RTC:

Stop kitchen timer, functions other than LCD, and main system clock, switch the CPU clock to sub system clock, and change to HALT mode. Display the LCD with constant periodic interrupt (each 0.5sec). Make a key input to back to normal mode.

• Stop:

Stop kitchen timer and other functions, and change to STOP mode. LCD does not display while it is functioning. Make a key input to normal mode. The clock is cleared before functioning.

#### 10. IAR Embedded Workbench debug session

The pre-programmed sample application is also provided as an IAR Embedded Workbench project on the starter kit CDROM.

#### **10.1** Setting up the Hardware for a debug session

To be able to perform a C-SPY debug session on the *78K0R/Lx3 Sense it!* demonstration kit board please make sure that the hardware is set up correctly. Therefore please refer to <u>chapter 2.1</u> and set the hardware to the **Debugging/Writing Mode**.

#### 10.2 Load the IAR Embedded Workbench sample project

After copying the IAR sample project to the hard drive of your Host PC as described in <u>chapter 6.2</u> you shall be able to run this sample project.

To start the IAR Embedded Workbench 16K Kickstart for 78K click Start  $\rightarrow$  All Programs  $\rightarrow$  IAR Systems  $\rightarrow$  IAR Embedded Workbench for 78K v4.62 Kickstart  $\rightarrow$  IAR Embedded Workbench.

The Embedded Workbench Startup screen comes up. To open the sample project workspace press the **Open existing workspace** button and locate the **78K0RLx3-SENSEIT\_sample.eww** file in the sample program folder.

| Embedde          | ed Workbench Startup                      | × |  |  |  |  |
|------------------|-------------------------------------------|---|--|--|--|--|
|                  | Create new project in current workspace   |   |  |  |  |  |
|                  | Add existing project to current workspace |   |  |  |  |  |
|                  | Open existing workspace                   |   |  |  |  |  |
|                  | Example applications                      |   |  |  |  |  |
| <u>R</u> ecent w | orkspaces:                                |   |  |  |  |  |
|                  | Open                                      |   |  |  |  |  |
|                  |                                           |   |  |  |  |  |
|                  |                                           |   |  |  |  |  |
| □ Do no          | Do not show this window at startup        |   |  |  |  |  |
|                  | Cancel                                    |   |  |  |  |  |

Figure 26: IAR Embedded Workbench Startup screen

The project shall show up on the left side of the IAR Embedded Workbench window in the Workspace view.

| <pre>man.c</pre>                                                                                                    | */<br>*/<br>*/<br>*/<br>*/<br>*/<br>*/<br>*/<br>*/                                                                                                    |
|----------------------------------------------------------------------------------------------------|----------------------------------------------------------------------------------------------------|
| <pre>1003 /*= 1004 /* Module: main 1005 /* Description: Main process 1006 /* parameter: 1007 /* return : 1008 /*= 1008 /*=</pre>                                          | */<br>*/<br>*/<br>*/<br>*/<br>*/<br>*/<br>*/<br>*/                                                                                                    |
| 1004/* Boarie: Main process<br>1005 /* Description: Main process<br>1006 /* parameter:<br>1007 /* return :<br>1008 void main(void)<br>1010 {<br>1010 {<br>1011 /*         | */<br>*/<br>*/<br>*/<br>*/<br>/* Initialization of key module                                                                                                    |
| 1005 /* Description: main process           1005 /*         parameter:           1007 /*         return :           1008 void main(void)         1010 (           1011 /* | */<br>*/<br>*/<br>*/<br>*/<br>*/                                                                                                    |
| <pre>1000 /* return : 1008 /***********************************</pre>                                                                                                    | */<br>*/<br>*/<br>/* Initialization of key module                                                                                                    |
| 1008 /*                                                                                                    | /* Initialization of key module                                                                                                    |
| <pre>1009 void main(void) 1010 ( 1011  /*</pre>                                                                                                    | /* Initialization of key modul                                                                                                    |
| 1010 {<br>1011 /*                                                                                                    | /* Initialization of key module                                                                                                    |
| <pre>1011 /**/ 1012 /* Initialization of modules */ 1013 /**/ 1014 fn_KeyInit(); 1015 fn_DisplayInit(); 1016 fn_ClockInit();</pre>                                        | /* Initialization of key modul                                                                                                    |
| <pre>1012 /* Initialization of modules */ 1013 /**/ 1014 fn_KeyInit(); 1015 fn_DisplayInit(); 1016 fn_ClockInit();</pre>                                                  | /* Initialization of key modul                                                                                                    |
| <pre>1013 /#*/ 1014 fn_KeyInit(); 1015 fn_DisplayInit(); 1016 fn_ClockTwit():</pre>                                                                                       | /* Initialization of key module                                                                                                    |
| 1014 fn_KeyInit();<br>1015 fn_DisplayInit();<br>1016 fn_ClockInit();                                                                                                    | /* Initialization of key module                                                                                                    |
| 1015 fn_DisplayInit();<br>1016 fn_ClockInit();                                                                                                    |                                                                                                    |
| 1016 fn ClockInit():                                                                                                    | <pre>/* Initialization of Display m</pre>                                                                                                    |
|                                                                                                    | /* Initialization of Clock mod                                                                                                    |
| 1017 fn_TimerInit();                                                                                                    | /* Initialization of Kitchen T                                                                                                    |
| 1018 fn_VoltMeterInit();                                                                                                    | <pre>/* Initialization of Volt Mete.</pre>                                                                                                    |
| 1019 fn_SensorInit();                                                                                                    | /* Initialization of Sensor mo                                                                                                    |
| 1020 fn_LcdTestInit();                                                                                                    | /* Initialization of LCD Test :                                                                                                    |
| 1021 fn_PlayBackInit();                                                                                                    | <pre>/* Initialization of Play Back</pre>                                                                                                    |
| 1022 fn_PowerSaveinit();                                                                                                    | /* Initialization of Power Save                                                                                                    |
| 1023                                                                                                    |                                                                                                    |
| 1024 /**/                                                                                                    |                                                                                                    |
| 1025 /* Initialization of variables */                                                                                                    |                                                                                                    |
| 1026 /**/                                                                                                    |                                                                                                    |
| 1027 ucMenuLevel = CLEVEL_TOP;                                                                                                    | /* initialize menu level */                                                                                                    |
| 1028 ucTopMenu = CTOP_OPENING;                                                                                                    | /* initialize top menu */                                                                                                    |
| 1029 uc100msec = C100MSEC;                                                                                                    | /* initialize 100msec counter                                                                                                    |
| 1030 /* initialize Vdd Mode */                                                                                                    |                                                                                                    |
| 1031 if(LVIF){                                                                                                    | /* VDD < VLVI */                                                                                                    |
| 1032 bVddMode = CVDD_BATTERY;                                                                                                    | <pre>/* the power supply from batte</pre>                                                                                                    |
|                                                                                                    |                                                                                                    |
|                                                                                                    | -                                                                                                    |
|                                                                                                    | File                                                                                                    |
|                                                                                                    | 1010       In_voltacerint();         1019       fn_SensorInit();         1020       fn_PlayBackInit();         1021       fn_PlayBackInit();         1022       fn_PlayBackInit();         1023       fn_PlayBackInit();         1024       /* |

Figure 27: IAR Embedded Workbench IDE view

#### 10.3 Build and Debug

Before build the project please check that MINICUBE is selected as Debugger Driver. Therefore open the Debugger settings by clicking **Project**  $\rightarrow$  **Options** and select the Category **Debugger**.

| Options for node "78                                                                                                    | KORLx3-SENSEIT_sample"                                                                                                    |
|----------------------------------------------------------------------------------------------------|----------------------------------------------------------------------------------------------------|
| Options for node "78<br>Category:<br>General Options<br>C/C++ Compiler<br>Assembler<br>Custom Build<br>Build Actions<br>Linker<br>Debugger<br>IE-78<br>IECUBE<br>MINICUBE<br>Simulator<br>TK-78 | Factory Settings     Factory Settings     Setup   Extra Options   Images   Plugins     Driver   MINICUBE   QB-78K0MINI, QB-78K0SxxxMINI, QB-MINI2   Imain   Setup macros   Use macro file   Device descriptions   Override default   \$TOOLKIT_DIR\$\CONFIG\DDF\io7811508_c8.ddf |
|                                                                                                    | OK Cancel                                                                                                    |

Figure 28: IAR Embedded Workbench Debugger Settings

NEC

## 78K0R/Lx3 - Sense it!

When the TK-78K0R/LH3+LCD evaluation board is connected correctly to the Host PC and MINICUBE is selected as Debugger driver you shall be able to build, download and debug the sample project. Therefore

just press the **Download and Debug** button ( $\blacktriangleright$ ) or click **Project**  $\rightarrow$  **Download and Debug**. After downloading the sample project to the target device the IAR C-SPY debugger shows up and the program shall be stopped at the beginning of the **main()** function.

| 100                                                  |                                           |                            |                                     |        |                |
|------------------------------------------------------|-------------------------------------------|----------------------------|-------------------------------------|--------|----------------|
| 🔏 IAR Embedded Workbench IDE                         |                                           |                            |                                     |        |                |
| <u>File Edit View Project Debug Emulator Tools V</u> | <u> ⊻</u> indow <u>H</u> elp              |                            |                                     |        |                |
| 🗅 😅 🖬 🕼 🚑 🐰 🛍 🛍 🗠 🗠 🗌                                | > > >                                     | ፤ 💽 🗩 📣 🎒 🔯 😲 (            | 🐔 🕭 🧄 🚯                             |        |                |
| ちょ ちょんちちち 🗙 🔳 🎯                                      | 2 A <b>-</b>                              |                            |                                     |        |                |
|                                                      |                                           | • x D                      | isassembly                          |        | ×              |
| main.c                                               |                                           |                            | Go to Memory                        |        | - B            |
| 1003 /*====================================          |                                           | */ I                       | main:                               |        |                |
| 1005 /* Description: Main process                    |                                           | #1                         | 022A3 C3                            | PUSH   | BC             |
| 1006 /* parameter:                                   |                                           | */                         | fn KeyInit();                       | CITT   |                |
| 1007 /* return :                                     |                                           | +1                         | fn DisplayInit()                    | CALL   | N:In_KeyInit   |
| 1008 /*====================================          |                                           | */                         | 022A7 FD5414                        | CALL   | N:fn_Display   |
| 1009 void main(void)                                 |                                           |                            | fn ClockInit();                     | CATT   | Nofe Clook Tr  |
|                                                      |                                           |                            | fn TimerInit();                     | CALL   | N.III_CIUCKII  |
| 1011 /*                                              | f modulog = t(                            |                            | 022AD FD021B                        | CALL   | N:fn_TimerIr   |
| 1012 /*000000                                        | */                                        |                            | In voltMeterinit();<br>022B0 FD742A | CALL   | N fn VoltMet   |
| 1014 fn KeyInit();                                   |                                           | /* Initializati            | fn SensorInit();                    | CREE   |                |
| 1015 fn_DisplayInit();                               |                                           | /* Initializati            | 022B3 FDD627                        | CALL   | N:fn_SensorI   |
| 1016 fn_ClockInit();                                 |                                           | /* Initializati            | 022B6 FDCB1D                        | CALL   | N:fn LcdTest   |
| 1017 fn_TimerInit();                                 |                                           | /* Initializati            | fn PlayBackInit();                  | 100000 |                |
| 1018 fn_VoltMeterInit();                             |                                           | /* Initializati            | 022B9 FD8123                        | CALL   | N:fn_PlayBac   |
| 1019 fn_SensorInit();                                |                                           | /* Initializati            | 022BC FD5125                        | CALL   | N:fn_PowerSa   |
| fn_LcdlestInit();                                    |                                           | /* Initializati            | ucMenuLevel = CLEVEL TOP;           | OT DD  | W W T          |
| 1021 In_FlayBackInic();                              |                                           | /* Initializati            | ucTopMenu = CTOP OPENING:           | CLRB   | N:ucMenuLeve   |
| 1023                                                 |                                           | / 111010112001             | 022C2 F551E3                        | CLRB   | N:ucTopMenu    |
| 1024 /*                                              | */                                        |                            | ucl00msec = Cl00MSEC;               | MOV    | N:uc100meee    |
| 1025 /* Initialization of                            | variables */                              |                            | if(LVIF){                           | HOV    | M. GETTODESEC, |
| 1026 /*                                              | */                                        |                            | 022C9 36A9FF                        | MOVW   | HL, #0xFFA9    |
| 1027 ucMenuLevel = CLEVEL_TO                         | 2;                                        | /* initialize m            | byddMode = CVDD BATTERY             | BF     | [HL].U, \$+U¥  |
| 1028 ucTopMenu = CTOP_OPENING                        | ;;                                        | /* initialize t            | 022CF 3653E3                        | MOVW   | HL, #0xE353 🔽  |
| fo 4                                                 |                                           | /* Initialize I            |                                     |        | >              |
| ×                                                    |                                           |                            |                                     |        |                |
| Log                                                  |                                           |                            |                                     |        |                |
| Fri Dec 11 15:07:06 2009: C-SPY Process              | sor Descriptor V4.62.1.50009 for 78K0R    |                            |                                     |        |                |
| Fri Dec 11 15:07:06 2009: C-SPY MINICU               | BE and TK-78 Emulator Driver V4.62.1.3    | 0009 for 78K0R [Kickstart] |                                     |        |                |
| Fri Dec 11 15:07:14 2009: Download com               | .plete.                                   |                            |                                     |        |                |
| Fri Dec 11 15:07:14 2009: Loaded debug               | ee: H:\IAR projects\78KURLx3 Sense it! \$ | Sample\Debug\Exe\/8KURLx3- | SENSEIT_sample.d26                  |        |                |
| Fri Dec 11 15:07:15 2009: Target reset               | PE E                                      |                            |                                     |        |                |
| COD Control Code V2.00                               | DE EXECUTOR VI.UX                         |                            |                                     |        |                |
| Device chinneme: uDD78E1509_C9/4150                  | (8c8) file version: \/1.00                |                            |                                     |        |                |
| Beardinfo: 00008004 productid: 4100 vo               | rcion: A firmware version: 04.06          |                            |                                     |        |                |
| Socialitio. 0000004, productid. 4100 Ve              | Talon, A, Inflimate Version, 04.00        |                            |                                     |        |                |
| şi < .                                               | - 111                                     |                            |                                     |        | >              |
| Build Build                                          |                                           |                            |                                     |        | ×              |
| Ready                                                |                                           |                            | Ln 1009, Col 1                      |        | NUM S          |

Figure 29: IAR C-SPY debugger window

To run the application press the **Run** button  $\overleftrightarrow$ . Now you can control the application as described in the chapter above. Furthermore all standard IAR C-SPY debugger functionalities for a MINICUBE debug session are available. For further information about the IAR tools please refer to the regarding IAR User's manuals available in the IAR Embedded Workbench (Help).

## 11. Cables

#### 11.1 USB interface cable (Mini-B type)

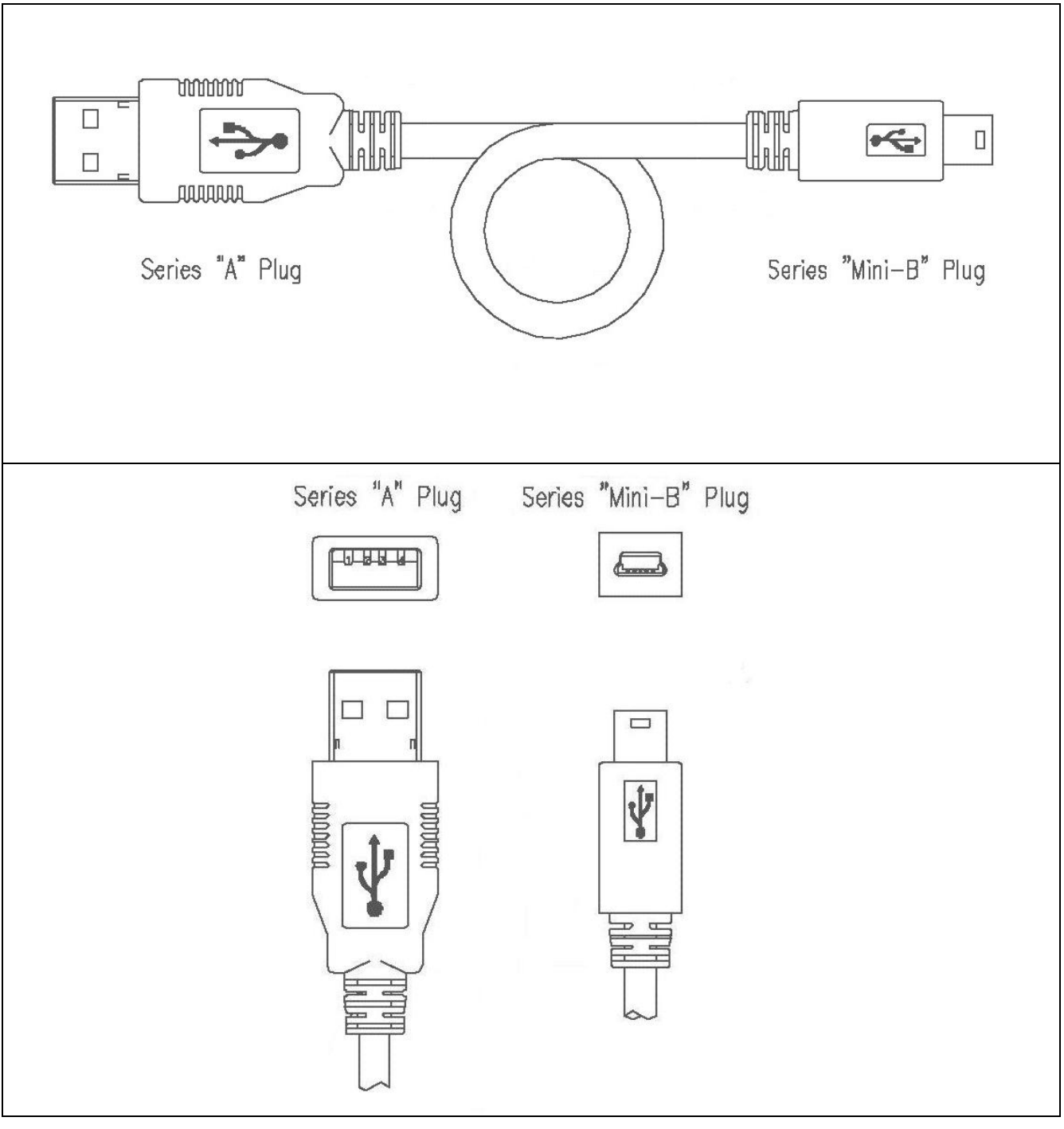

Figure 30: USB interface cable (Mini-B type)

## 12. Bill of materials

| No. | Qty                 | Reference                                                        | Reference (not mounted) | Manufacturer Part No. | Manufacturer |
|-----|---------------------|------------------------------------------------------------------|-------------------------|-----------------------|--------------|
| 1   | 1                   | BUZ1                                                             |                         | PS1240P02BT           | TDK          |
| 2   | 1                   | C1                                                               |                         | F930J476MAA           | nichicon     |
| 3   | 1                   | C2                                                               |                         | 0.01µF                |              |
| 4   | 19                  | C3 C4 C7 C9 C10 C13 C14                                          |                         | 0.1uF                 |              |
|     |                     | C17 C22 C32 C36 C37 C38                                          |                         | 0.1p.                 |              |
|     |                     | C42.C43.C44.C45.C46.C47                                          |                         |                       |              |
| 5   | 1                   | C5                                                               |                         | 150pF                 |              |
| 6   | 1                   | C6                                                               |                         | 1µF / 16V             |              |
| 7   | 1                   | C8                                                               |                         | 0.0082uF              |              |
| 8   | 1                   | C11                                                              |                         | 0.0039µF              |              |
| 9   | 1                   | C12                                                              |                         | 330nF                 |              |
| 10  | 1                   | C15                                                              |                         | E931C106MAA           | nichicon     |
| 11  | 0                   |                                                                  | C16 C19 C24 C30 C34     |                       |              |
| 12  | 4                   | C18 C23 C31 C35                                                  | 010,010,024,000,004     | 10uE / 16V            |              |
| 12  | - <del>-</del><br>1 | C20                                                              |                         | 4pE                   |              |
| 14  | 1                   | C20                                                              |                         |                       |              |
| 15  | l<br>Q              | C25 C26 C27 C28 C20 C33                                          |                         |                       |              |
| 15  | 0                   | $C_{20}, C_{20}, C_{21}, C_{20}, C_{29}, C_{33}, C_{30}, C_{41}$ |                         | 0.47μΡ                |              |
| 16  | 1                   | C39,C41                                                          |                         |                       |              |
| 10  | 1                   | C40                                                              |                         |                       |              |
| 1/  | 1                   | ID1                                                              |                         |                       |              |
| 18  |                     |                                                                  |                         |                       | HONDA        |
| 19  | 6                   | JP2,JP3,JP4,JP5,J5,JP6                                           |                         | FFC-ZAMEP1            | HUNDA        |
| 20  | 1                   | J1                                                               |                         | LGY6502-0900FC        |              |
| 21  | 1                   | JZ                                                               |                         | 1-16-Red              | SATOPARTS    |
| 22  | 1                   | J3                                                               |                         | I-16-Black            | SATOPARTS    |
| 23  | 0                   |                                                                  | J4                      | 1060                  | Keystone     |
| 24  | 0                   |                                                                  | J6                      | FFC4-4AMEP1           | HONDA        |
| 25  | 1                   | LCD1                                                             |                         | A45A005X              | JSC          |
| 26  | 1                   | LED1                                                             |                         | SLR-56DU              | ROHM         |
| 27  | 1                   | LED2                                                             |                         | PG1112H               | ROHM         |
| 28  | 1                   | L1                                                               |                         | MPZ1608R391A          | TDK          |
| 29  | 1                   | L2                                                               |                         | BLM41PG750S           | Murata       |
| 30  | 1                   | MR1                                                              |                         | CN1E4K-105J           | KOA          |
| 31  | 6                   | R1,R2,R6,R7,R8,R15                                               |                         | 43K                   |              |
| 32  | 1                   | R3                                                               |                         | 22                    |              |
| 33  | 12                  | R4,R11,R14,R18,R20,R21,                                          |                         | 100K                  |              |
|     |                     | R22,R23,R28,R32,R38,R40                                          |                         |                       |              |
| 34  | 1                   | R5                                                               |                         | 220K                  |              |
| 35  | 1                   | R9                                                               |                         | 1K                    |              |
| 36  | 1                   | R10                                                              |                         | 1.2K                  |              |
| 37  | 1                   | R12                                                              |                         | 300                   |              |
| 38  | 1                   | R13                                                              |                         | 430K                  |              |
| 39  | 2                   | R16, R17                                                         |                         | 0                     |              |
| 40  | 1                   | R19                                                              |                         | 330                   |              |
| 41  | 6                   | R24,R25,R27,R33.R37.R39                                          |                         | 1.5K                  |              |
| 42  | 4                   | R26,R30,R31,R36                                                  |                         | 10K                   |              |
| 43  | 1                   | R29                                                              |                         | 100                   |              |
| 44  | 2                   | R34,R35                                                          |                         | 27                    |              |
| 45  | 5                   | SW1,SW2.SW3.SW6.SW8                                              | 1                       | SSSS213000            | ALPS         |
| 46  | 1                   | SW4                                                              |                         | SKRHABE010            | ALPS         |
| 47  | 3                   | SW5.SW7.SW9                                                      | 1                       | CHS-04B               | COPAL        |
| 48  | 1                   | SW10                                                             |                         | SKOMBB                | ALPS         |
| 49  | 1                   | SW11                                                             |                         | SSSS223600            | ALPS         |
| 50  | 1                   | USB1                                                             |                         | UX60A-MB-5ST          | HIROSE       |
| 51  | 1                   | U1                                                               | 1                       | LM4890M               | NS           |
| 52  | 1                   | 112                                                              |                         | S-8120CNB             | SI           |
| 53  | 2                   | U3 U6                                                            |                         |                       |              |
| 5/  | 1                   | 114                                                              |                         |                       | NECEL        |
| 55  | 1                   |                                                                  |                         |                       |              |
| 56  | 1                   | 117                                                              |                         |                       | NECEL        |
| 00  | L .                 |                                                                  | 1                       |                       |              |

## 78K0R/Lx3 - Sense it!

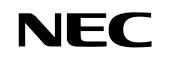

| 57 | 1 | U8  | SN74LVC1G125DCK | TI     |
|----|---|-----|-----------------|--------|
| 58 | 1 | U9  | SN74LVC2T45DCU  | TI     |
| 59 | 1 | VR1 | CT6-EP20K(203)  | COPAL  |
| 60 | 1 | Y1  | CSTLS20M0X51-B0 | Murata |
| 61 | 1 | Y2  | SSP-T7-FL 3.7pF | SII    |
| 62 | 1 | Y3  | CSTCE16M0V53-R0 | Murata |

#### 13. Schematics

Please find the schematics attached to this document. To open the attachments view in the Adobe Reader press the paper clip in the lower left corner of the program window. To open the attachment, double click the 78K0RLH3\_LCD.pdf.

[MEMO]